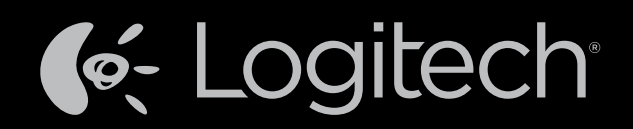

# Harmony Touch™ Instrukcja obsługi

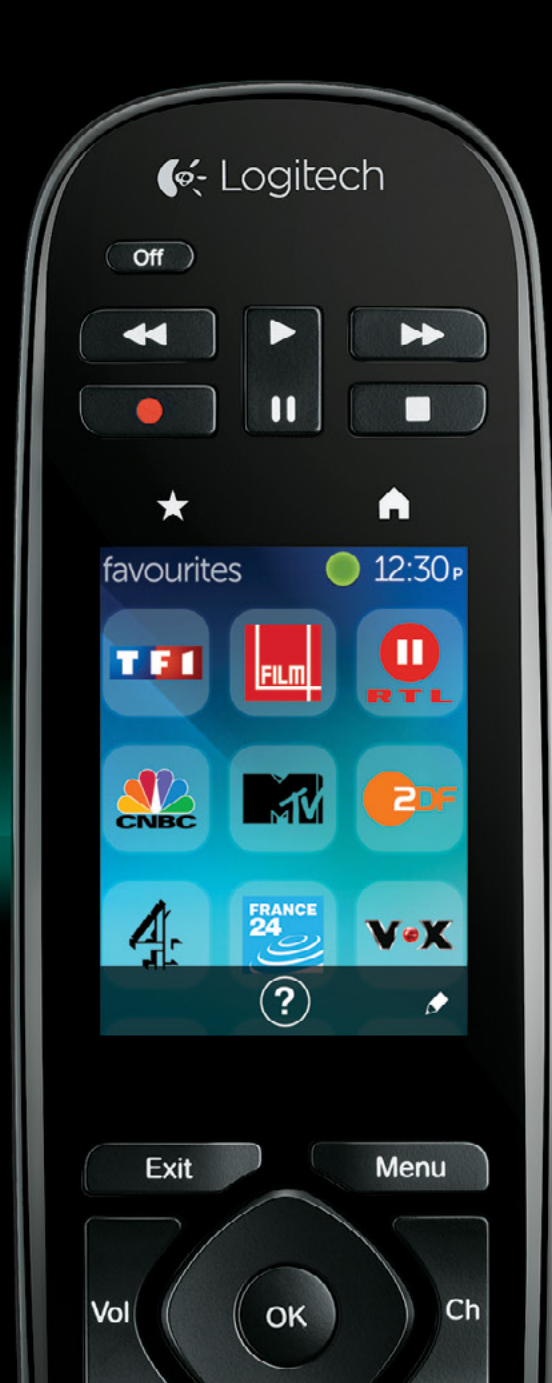

## Harmony Touch: Spis treści

| Skrót informacji o   | pilocie     | e Harr                          | nony      | / То   | uc               | h          |      |                  |      |      | 2   |     |      |      |     |    | .1 |
|----------------------|-------------|---------------------------------|-----------|--------|------------------|------------|------|------------------|------|------|-----|-----|------|------|-----|----|----|
| Jak działa pilot H   | larmor      | ιν Τοι                          | ich .     |        |                  |            |      |                  |      |      |     |     |      |      |     |    | .1 |
| Urządzenia           |             |                                 |           |        |                  |            |      |                  |      |      |     |     |      |      |     |    | .1 |
| Działania            |             |                                 |           |        |                  |            |      |                  |      |      |     |     |      |      |     |    | .1 |
| Wejścia              |             |                                 |           |        |                  |            |      | ÷.,              |      |      | ÷   |     |      |      |     |    | .1 |
| Ulubione             |             | $(\cdot,\cdot) \in \mathcal{F}$ |           |        | $\mathbf{r}_{i}$ | ÷          | ÷    | $\mathbf{r}_{i}$ | ÷    | ÷    | ÷   | ÷., | ÷    | ÷    | ÷   | ÷  | 2  |
| Myharmony.com        | • • •       | 1.1                             | 1.1       |        | 1                | ۰.         | 1    | 1                | ٠.   | 1    | ÷.  | 1   | ÷    | •    | 1   | ÷  | 2  |
| Informacje o pilo    | cie Hai     | rmon <u>y</u>                   | y Tou     | ich    | ÷                | ÷          | ÷    | ÷                | ÷    | ÷    | ÷   | ÷   | ÷    | •    | ÷   | ÷  | 2  |
| Pierwsza konfigur    | acja        |                                 |           |        |                  |            |      |                  |      |      |     |     |      |      |     |    |    |
| pilota Harmony To    | ouch .      |                                 |           |        |                  |            |      |                  |      |      |     |     |      |      |     |    | 3  |
| Twoje konto w se     | erwisie     | Myha                            | armoi     | ny.c   | on               | ٦.         |      |                  |      |      |     |     |      |      |     |    | 3  |
| Instalacja dodatk    | ów koi      | nfigur                          | acyjr     | nycł   | ٦.               |            |      |                  |      |      |     |     |      |      |     |    | 4  |
| Podłączanie pilo     | ta Harr     | nony                            | Touc      | h d    | o k              | on         | np   | ute              | era  |      |     |     |      |      |     |    | 4  |
| Konfigurowanie (     | urządzo     | eń do                           | ster      | SWG    | ania             | Э <b>.</b> |      |                  |      |      |     |     |      |      |     |    | 5  |
| Kopiowanie informac  | ji o konfig | guracji z                       | z istniej | ąceg   | o pi             | lota       | •    | 1                | 1    | 1    | 1   | 1   | 1    |      | 1   | 1  | 6  |
| Dodawanie urząc      | dzeń .      |                                 |           |        | $\mathbf{x}_{i}$ | ÷          | ÷    | $\mathbf{x}_{i}$ | ÷    | ÷    | ÷   | +   | ÷    |      | ÷   | ÷  | 6  |
| Dodawanie urządzeń   | za pomo     | ocą nauk                        | ki polec  | ceń    | ÷.,              | ÷          | ÷    | ÷.,              | ÷    | ÷    | ÷   | ÷., | ÷    | •    | ÷   | ÷  | 7  |
| Dodawanie nieznane   | go urządz   | zenia .                         | 1.1       |        | 1                | 1          | 1    | 1                | 1    | 1    | 1   | 1   | 1    | •    | 1   | •  | 7  |
| Konfigurowanie (     | działań     |                                 |           |        |                  |            |      |                  |      |      |     |     |      |      |     |    | 9  |
| Dodawanie działania  | Oglądani    | ie telew                        | izji .    |        | ÷.,              | ÷          | ÷    | ÷.,              | ÷    | ÷    | ÷   | ÷., | ÷    | •    | ÷   | ÷  | 9  |
| Konfigurowanie e     | elemen      | itów ι                          | ulubic    | onyo   | ch               |            |      |                  |      |      |     |     |      |      |     |    | 10 |
| Ustawianie ulubionyc | :h kanałó\  | w, gdy c                        | dostawo   | ca nie | e jes            | st do      | ostę | pny              | / na | liśc | ie  |     |      |      |     |    | 12 |
| Ręczne konfigurowar  | nie ulubio  | nych ka                         | nałów     |        | $\mathbf{r}_{i}$ | ÷          | ÷    | $\mathbf{r}_{i}$ | ÷    | ÷    | ÷   | ÷., | ÷    | ÷    | ÷   | ÷  | 13 |
| Synchronizacja p     | ilota H     | larmo                           | ny To     | buc    | h.               |            |      |                  |      |      |     |     |      |      |     |    | 14 |
| Aktualizacja opro    | ogramo      | owani                           | a spr     | zęt    | ow               | eg         | οĸ   | oilc             | ota  | Ha   | arn | noi | ٦y   | То   | ucl | า  | 14 |
| Testowanie konfi     | ouracii     |                                 |           | ,      |                  | 0          |      |                  |      |      |     |     | 5    |      |     |    | 14 |
|                      | garacji     | 1.1.1.1                         | 1.1.1.1   | 1.1    | 1.1              | 1.1        | 1.1  | 1.1              | 1.1  | 1.1  | 1.1 | 1.1 | 12.1 | 12.1 | 1.1 | 1. |    |

| Zmiana konfiguracji                                                                                                   |     |      |     |     |     |   | 15             |
|----------------------------------------------------------------------------------------------------|-----|------|-----|-----|-----|---|----------------|
| Wprowadzanie zmian z pilota do serwisu Myha                                                                           | arm | ony. | com |     |     |   | 15             |
| Dodawanie i usuwanie urządzeń                                                                                         | ÷   |      | ÷   |     | :   | : | 16<br>16       |
| Aby usunąć urządzenie                                                                                                 | 1   | : :  | ÷   | : : | ÷   | ļ | 16<br>16       |
| Dodawanie i usuwanie działań                                                                                          | ÷   |      | ÷   |     | 1   | : | 17<br>17<br>17 |
| Aby zmień ustawienia działania                                                                                        | ÷   |      | ÷   | · · | ÷   | : | 18<br>18       |
| Zarządzanie ulubionymi kanałami                                                                                       | ÷   |      | 1   |     | :   | : | 18<br>18       |
| Dodawanie, modyfikowanie i przestawianie ulubionych kanałów<br>Ustawienia zmieniania kanałów<br>Synchronizacja pilota |     |      | ÷   | · · | ÷   | : | 19<br>21<br>21 |
| Używanie pilota Harmony Touch                                                                                         |     |      |     |     |     |   | 22             |
| Używanie działań                                                                                                    | ÷   | : :  | ÷   |     | •   | ÷ | 22<br>22       |
| Polecenia działań                                                                                                    | ÷   |      | ÷   |     | ł   | ÷ | 23<br>23       |
| Sterowanie gestami                                                                                                    | ÷   |      | ÷   |     | ÷   | ÷ | 24             |
| Używanie ulubionych kanałów                                                                                           | 1   | 11   | ÷   |     | 1   | Ì | 25<br>25       |
| Używanie urządzeń                                                                                                    | ÷   | • •  | ÷   | • • | •   | ÷ | 26             |
| Używanie pomocy                                                                                                    | 1   | 1    | 1   |     | Ĵ   | Ì | 26<br>27       |
| Pomoc zaawansowana                                                                                                    |     |      |     |     |     |   | 27             |
| Ładowanie pilota                                                                                                    |     | 1.11 | 1.1 |     | 1.1 |   | 27             |

| Ustawienia                                                   |       |              |    |   |   |         |   | 4 | 28 |
|--------------------------------------------------------------|-------|--------------|----|---|---|---------|---|---|----|
| Ustawienia pilota                                            |       |              |    |   |   | 1       |   | 1 | 28 |
| Ustawienia działań                                           |       |              |    |   |   |         |   |   | 28 |
| Inputs (Wejścia)                                             |       |              |    |   | ÷ | ÷       |   | 1 | 29 |
| Reorder Activities (Zmiana kolejności działań)               |       | 1.           |    |   |   |         |   |   | 29 |
| Set Icons (Ustaw ikony)                                      |       |              |    |   | ÷ |         |   |   | 29 |
| Ustawienia opóźnienia urządzenia                             |       |              |    |   |   |         |   | 1 | 30 |
| Aby zmienić ustawienia opóźnienia i szybkości z pilota Harmo | ny To | buch         |    |   |   |         |   | 4 | 30 |
| Resetowanie pilota                                           |       |              |    |   |   |         |   |   | 31 |
| Funkcje zaawansowane.                                        |       |              |    |   |   |         |   |   | 32 |
| Sekwencje działań                                            |       |              |    |   |   | 1       |   | 1 | 32 |
| Sekwencje przycisków.                                        |       |              |    |   |   |         |   |   | 33 |
| Ustawienia urządzenia.                                       |       |              |    |   |   |         |   | 1 | 34 |
| Dodawanie/naprawianie poleceń urządzenia                     |       |              |    |   |   | 2       |   | 1 | 34 |
| Ustawienia zasilania urządzenia                              |       |              |    |   |   |         |   |   | 35 |
| Ustawienia wejścia urządzenia                                |       |              |    | + | ÷ | ÷       | ÷ | ÷ | 36 |
| Zmiana lub naprawa sposobu działania przycis                 | skó   | $\sim$       |    |   |   |         |   |   | 37 |
| Aby zmienić lub naprawić opcje ekranowe                      |       | ÷            | ÷  | ÷ | ÷ | ÷       | • | ÷ | 37 |
| Pomoc techniczna.                                            |       |              |    |   |   | ÷       |   |   | 38 |
| Rozwiązywanie problemów z pilotem Harmon                     | у То  | buc          | :h |   |   |         |   | 1 | 38 |
| Pilot Harmony Touch nie jest wykrywany przez komputer .      |       |              |    |   |   |         |   | 4 | 38 |
| Urządzenia zupełnie nie reagują na pilota Harmony Touch.     |       |              | •  |   |   | ÷       |   |   | 38 |
| Pilot Harmony Touch nie ładuje się                           |       |              | •  | + | ÷ | ÷       | ÷ | ÷ | 39 |
| Pilot Harmony Touch nie steruje prawidłowo urządzeniami      |       | ÷.,          | •  | + | ÷ | ÷       |   | ÷ | 39 |
| Rozwiązywanie częstych problemów z pilotem Harmony Touc      | h.    | 1            | 1  | • | 1 | 1       | 1 | 1 | 39 |
| Wsparcie                                                     |       |              |    |   |   |         |   |   | 40 |
| Skontaktuj się z działem obsługi klienta                     |       |              | •  | + |   | $\cdot$ |   | ÷ | 40 |
| Znajdowanie odpowiedzi na pytania                            |       | $\mathbf{r}$ | •  | + |   | $\cdot$ |   | ÷ | 40 |
| Pomoc w konfiguracji online                                  |       |              | •  | + | ÷ | ÷       | ÷ | ÷ | 40 |
| Używanie pomocy dostępnej z pilota                           | •     |              | •  |   | ÷ | ÷       | ÷ | ÷ | 40 |
| Fora użytkowników pilotów Harmony firmy Logitech             |       |              |    |   |   | 1.1     |   |   | 40 |

## Skrót informacji o pilocie Harmony Touch

Pilot uniwersalny Harmony Touch pozwala na elastyczne i wygodne sterowanie elementami systemu kina domowego za pomocą ekranu dotykowego. Funkcja Działanie pozwala na sterowanie wszystkimi urządzeniami z jednej lokalizacji. Dzięki temu możesz szybko zdecydować się na oglądanie telewizji lub słuchanie muzyki.

Dodatkowo kreator konfiguracji online dostępny na stronie myharmony.com pozwala na szybką konfigurację urządzenia. Do pilota został dołączony Podręcznik konfiguracji oraz niniejszy Podręcznik użytkownika, który zawiera odpowiedzi na różne możliwe pytania oraz wskazuje, gdzie można uzyskać dalszą pomoc.

## Jak działa pilot Harmony Touch

Harmony Touch jest uniwersalnym pilotem zdalnego sterowania wykorzystującym promieniowanie podczerwone (IR). Za pomocą konfiguracji internetowej dostępnej na witrynie myharmony.com można sterować maksymalnie 15 urządzeniami. Technologia Smart State pozwala na zapamiętywanie przez pilot Harmony Touch stanu sterowanych urządzeń, tj. czy są włączone, czy nie i w jakim są aktualnie stanie.

Niektóre najważniejsze pomysły zrealizowane w pilocie Harmony Touch to:

#### Urządzenia

Urządzenia są składnikami systemu urządzeń multimedialnych. Przykładowe urządzenia:

- Telewizor
- Dekoder telewizji kablowej lub satelitarnej
- Wzmacniacz
- Odtwarzacz DVD
- System gier

#### Działania

Działania definiują sposób używania urządzeń sterowanych pilotem. Przykładowe działania:

- Oglądanie telewizji
- Słuchanie muzyki
- Oglądanie DVD
- Granie

Aby utworzyć działanie, należy wiedzieć, jakie urządzenia są nim objęte. Na przykład działanie Oglądanie telewizji wygląda znajomości następujących informacji:

- Urządzenia, które będą używane. W większości przypadków potrzebujesz przynajmniej następujących urządzeń:
  - Telewizor
  - Źródło sygnału, np. dekoder telewizji kablowej lub satelitarnej
- Urządzenie służące do sterowania głośnością
- Urządzenie służące do zmiany kanałów
- Wejście używane przez telewizor.

#### Wejścia

Wejścia określają sposób połączenia urządzeń. Na przykład, jeżeli odtwarzacz DVD jest podłączony do telewizora przy użyciu wejścia Video 2, w celu oglądania obrazu z odtwarzacza DVD należy wybrać w telewizorze wejście Video 2.

#### Ulubione

W ulubionych pozycjach możesz zapisać kanały telewizyjne, które najczęściej i najchętniej oglądasz. Za pomocą witryny myharmony.com można wybrać do 50 ulubionych kanałów do wyświetlania na pilocie. Wybranie ulubionego kanału spowoduje uruchomienie aktywności Oglądanie telewizji (jeśli nie została jeszcze włączona) i bezpośrednie wybranie danego kanału. Za pomocą ekranu dotykowego można dodawać, usuwać i przestawiać ulubione kanały bezpośrednio na pilocie.

#### Myharmony.com

Za pomocą witryny http://myharmony.com można skonfigurować pilot Harmony Touch. Po podłączeniu pilota Harmony Touch do komputera Mac lub Windows należy zapoznać się z instrukcjami na witrynie myharmony.com i za ich pomocą wpisać informacje o urządzeniach, utworzyć działania i wybrać ulubione elementy. Dzięki wprowadzonym informacjom witryna myharmony.com będzie mogła skonfigurować pilot Harmony Touch do sterowania systemu kina domowego. W dowolnej chwili możesz wrócić do witryny myharmony.com i zaktualizować konfigurację. Wiele ustawień można dodatkowo zmieniać bezpośrednio z pilota Harmony Touch.

## Informacje o pilocie Harmony Touch

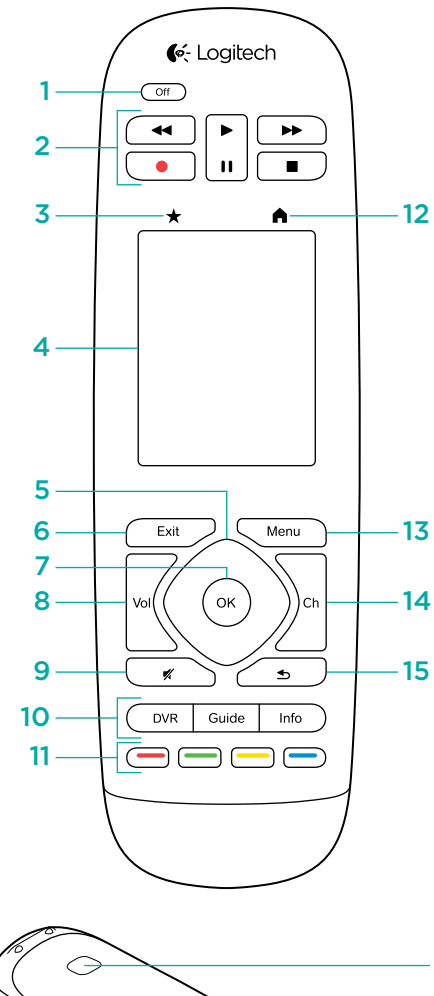

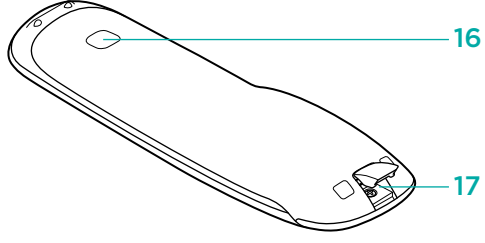

- 1. Off Wyłączenie całego systemu
- **2. Sterowanie odtwarzaniem wideo** Obsługa standardowych funkcji audio-wideo
- **3. Ulubione** Wyświetlenie ekranu Favorites (Ulubione) na pilocie
- **4. Dotykowy ekran LCD** Wyświetlenie, uruchomienie i edycja działań oraz ulubionych kanałów, korzystanie z numerycznej klawiatury ekranowej, zmiana ustawień i uzyskanie pomocy
- **5. Przycisk kierunkowy** Przejście w górę, w dół, w lewo i w prawo w interfejsie wyświetlanym na ekranie telewizora
- 6. Exit Wyjście z listy lub menu
- 7. OK Wybranie opcji
- 8. Sterowanie głośnością
- 9. Wyciszenie
- 10. Elementy sterujące dekoderem telewizji satelitarnej/ kablowej Przycisk DVR powoduje wyświetlenie menu nagrywania/ odtwarzania cyfrowego. Przycisk Guide umożliwia wyświetlenie listy programów w telewizji satelitarnej lub kablowej. Przycisk Info umożliwia wyświetlenie informacji o programie
- **11. Kolorowe przyciski nawigacyjne** Korzystanie z funkcji tunera telewizji kablowej, satelitarnej lub odtwarzacza Blu-ray
- 12. Główny Wyświetlenie ekranu działań na ekranie pilota
- 13. Menu Wyświetlenie menu na ekranie telewizora
- 14. Sterowanie kanałami
- 15. Wróć Przejście do poprzedniego kanału
- **16. Odbiornik podczerwieni** Służy do nauki poleceń podczerwonych z innego pilota
- **17. Port microUSB** Pozwala na podłączenie pilota Harmony Touch do komputera w celu jego zaprogramowania

## Pierwsza konfiguracja pilota Harmony Touch

Najprostszym sposobem na wykonanie pierwszej konfiguracji jest użycie laptopa z tego samego miejsca, z którego będziesz używać pilota. Pozwoli to na zachowanie dostępu do wszystkich urządzeń, którymi chcesz sterować z pilota Harmony Touch. W trakcie pierwszej konfiguracji podłącz pilot do komputera za pomocą dołączonego kabla USB.

Obsługiwane są następujące systemy operacyjne i przeglądarki:

| Przeglądarka                   | Mac      | PC       |
|--------------------------------|----------|----------|
| Internet Explorer 8 lub nowsza |          | ✓        |
| Chrome 16 lub nowsza           |          | ✓        |
| Firefox 11 lub nowsza          | ✓        | <b>~</b> |
| Safari 4 lub nowsza            | <b>v</b> |          |

\* W systemach Windows Vista i XP obsługiwane są 32-bitowe przeglądarki

#### \* W systemach Windows 7 i 8 obsługiwane są 32- i 64-bitowe przeglądarki

## Twoje konto w serwisie Myharmony.com

Aby było możliwe używanie pilota Harmony Touch, potrzebne jest konto pozwalające na wprowadzenie szczegółowych informacji o urządzeniach, działaniach i ulubionych programach.

W przeglądarce internetowej wpisz adres http://myharmony.com

| 🔆 Logitech                                                                                                    | MyHarmony                                                          |
|----------------------------------------------------------------------------------------------------|--------------------------------------------------------------------|
| Nowi użytkownicy: rejestracja<br>Utwórz konto dla urządzenia Harmony                                                                                                    | Istniejący użytkownicy: logowanie<br>Aty kontyruować, załoguj się. |
|                                                                                                    | Nazwa użytkownika                                                  |
| Tworzenie konta                                                                                                    | Hasto                                                              |
|                                                                                                    |                                                                    |
| <ul> <li>Z tego miejsca možesz skonfigurować pilot Harmony 200, 300, 600, 650, 700,<br/>Harmony Link lub Harmony One+. Aby skonfigurować inny model, ktimuj tulaj.</li> </ul> | Zapamiętaj mnie na tym komputerze Nie pamiętasz haska? •           |

Jeśli po raz pierwszy używasz serwisu myharmony.com, kliknij widoczny po lewej stronie przycisk Create an Account (Utwórz konto). Utwórz konto, wykonując instrukcje i wpisując swoje imię i nazwisko oraz adres e-mail.

Jeżeli masz już konto na w serwisie myharmony.com, możesz dodać do niego nowy pilot Harmony Touch. W widocznej po prawej stronie części Existing Users — Sign In (Istniejący użytkownicy: logowanie) wpisz swoje dane. Po zalogowaniu się do konta pojawi się strona Remote Gallery (Galeria pilotów), z której można uzyskać dostęp do wprowadzonych pilotów Harmony lub dodać nowy pilot Harmony Touch.

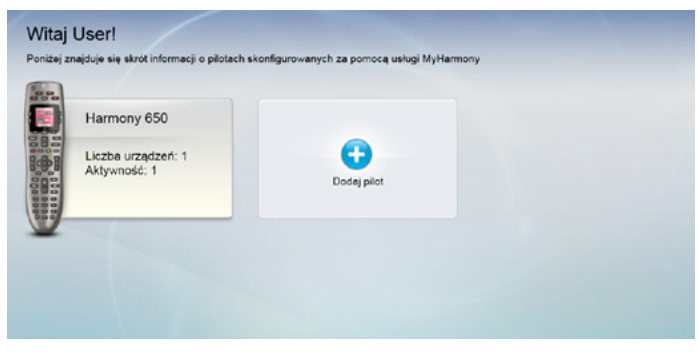

## Instalacja dodatków konfiguracyjnych

Podczas pierwszego tworzenia nowego konta lub wyświetlania go z nowego komputera należy zainstalować dwa dodatki.

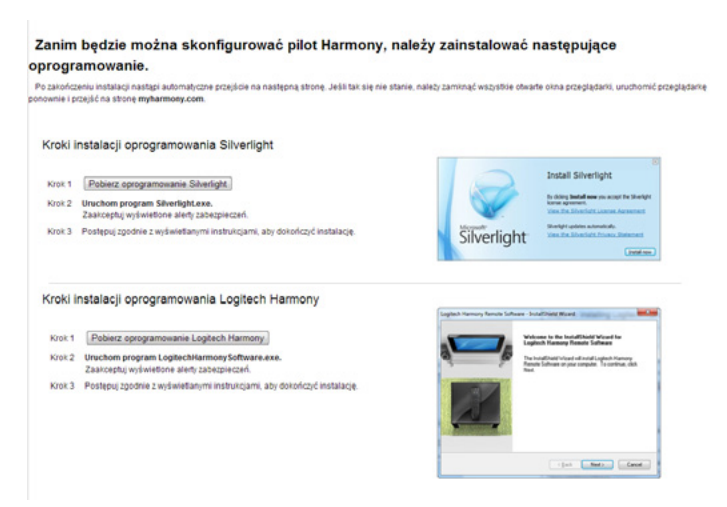

- **1.** Aby zainstalować pakiet Microsoft Silverlight, kliknij przycisk dodatku Silverlight i wykonaj instrukcje wyświetlane na ekranie.
- **2.** Aby zainstalować dodatek MyHarmony, kliknij przycisk dodatku MyHarmony i wykonaj instrukcje wyświetlane na ekranie.
- **3.** Po zainstalowaniu obu dodatków przeglądarka zostanie automatycznie odświeżona, a instalacja będzie kontynuowana.

## Podłączanie pilota Harmony Touch do komputera

Niezależnie od tego, czy tworzysz nowe konto, czy dodajesz pilot Harmony Touch do istniejącego konta, konieczne będzie podłączenie pilota Harmony Touch do komputera za pomocą dołączonego kabla USB.

Wykrycie podłączonego pilota Harmony Touch przez witrynę myharmony.com może zająć kilka sekund.

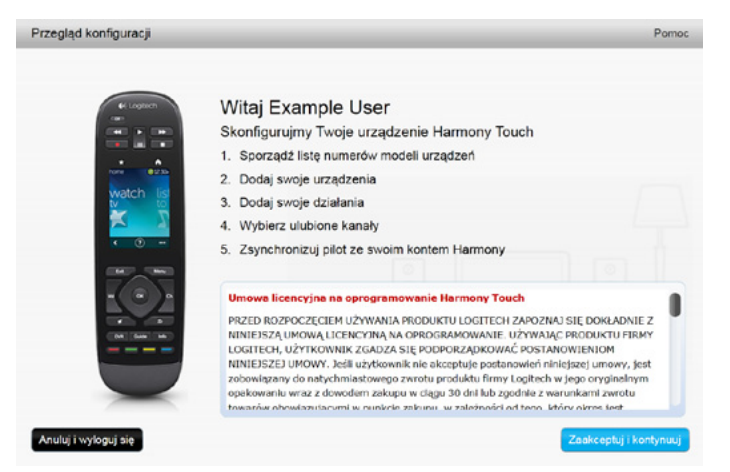

Na stronie Welcome (Witamy) kliknij przycisk Next (Dalej). Możesz rozpocząć wprowadzanie informacji.

## Konfigurowanie urządzeń do sterowania

Pierwszym krokiem podczas konfiguracji urządzenia Harmony Touch jest wskazanie na witrynie myharmony.com, jakie masz urządzenia w systemie kina domowego, którymi chcesz sterować.

Podręcznik konfiguracji dołączony do urządzenia Harmony Touch pomaga w zebraniu informacji o producentach, modelach i sposobach podłączenia każdego urządzenia. Wcześniejsze przygotowanie tych informacji ułatwi dalszą konfigurację pilota.

|     | Producent telewizora                               |
|-----|----------------------------------------------------|
|     | Numer modelu                                       |
|     | Co jest podłączone?<br>Wejście                     |
|     | Wejście                                            |
|     | Wejście                                            |
|     | Wejście                                            |
|     | Producent dekodera telewizji satelitarnej/kablowej |
|     | Numer modelu                                       |
|     | Producent odtwarzacza DVD/BluRay                   |
|     | Numer modelu                                       |
| 000 | Producent innego urządzenia                        |
|     | Numer modelu                                       |
| 000 | Producent innego urządzenia                        |
|     | Numer modelu                                       |

Po przygotowaniu się kliknij przycisk Next (Dalej).

#### Kopiowanie informacji o konfiguracji z istniejącego pilota

Jeśli masz starszy pilot Harmony, taki jak Harmony One, Harmony 1100 lub Harmony 880, możesz skopiować z niego informacje o urządzeniach i działaniach do pilota Harmony Touch.

Aby skopiować ustawienia ze starszego pilota Harmony, kliknij pokazany przycisk Copy (Kopiuj). Wyświetli się prośba o wpisanie ID i hasła z poprzedniego konta. Po ich potwierdzeniu ustawienia zostaną skopiowane i wprowadzone do konta pilota Harmony Touch.

Po skopiowaniu ustawień będzie możliwe dodanie następnych urządzeń i działań oraz zmodyfikowanie ustawień.

| Krok 1 z 5: Sporządź listę numerów modeli urządzeń                                                                                                    | Pomoc                                                                                                    |
|----------------------------------------------------------------------------------------------------|----------------------------------------------------------------------------------------------------|
| Zbieranie informacji o urządzeniach.<br>Zapisz nazwę producenta i numer modelu każdego z urządzeń, którym chce<br>jest podłączony telewizor, amplituner lub kino domowe (jeśli dotyczy).<br>Uwaga: urządzenia możesz dodawać w dowolnej kolejności. | sz sterować. Należy także zapisać, do których wejść                                                                                                    |
|                                                                                                    | Czy wykonujesz aktualizację z istniejącego<br>pilota, takiego jak Harmony One? W takim<br>przypadku możesz skopiować z niego<br>urządzenia i działania.<br>Dowiedz się więcej > |
| Zapisz i wyloguj się                                                                                                    | Wstecz Dalej                                                                                                    |

## Dodawanie urządzeń

Aby podczas konfiguracji dodać urządzenia, wpisz przy odpowiednim monicie producenta oraz numer modelu:

| Dodawanie urządzenia                                                                | Pomoc      |
|-------------------------------------------------------------------------------------|------------|
| Wprowadź informacje o urządzeniu                                                    |            |
| Upewnij się, że został wprowadzony prawidłowy numer modelu.<br>Dowiedz się wiecej s |            |
| Producent (np. Sony):                                                               |            |
| Numer modelu (np. X4S2000):                                                         |            |
|                                                                                     |            |
|                                                                                     |            |
|                                                                                     |            |
| Ahu koobarraraa ummuaat                                                             | informacio |
| Anuluj D                                                                            | odaj       |

#### Dodawanie urządzeń za pomocą nauki poleceń

W niektórych przypadkach urządzenie może zostać nieprawidłowo rozpoznane lub występować w różnych wersjach, które wymagają podania dodatkowych informacji. Serwis Myharmony.com rozpozna taką sytuację i uruchomi procedurę nauki poleceń pozwalającą na identyfikację oraz konfigurację urządzenia.

Aby dodać urządzenie za pomocą funkcji nauki poleceń:

- 1. Wprowadź producenta oraz numer modelu urządzenia.
- 2. Potwierdź informacje o urządzeniu i kliknij przycisk Yes (Tak).
- **3.** Jeśli masz oryginalnego pilota, kliknij przycisk Yes (Tak). Jeśli nie masz oryginalnego pilota, kliknij przycisk No (Nie) i wykonaj instrukcje wyświetlane na ekranie.
- 4. Kliknij przycisk Next (Dalej).
- **5.** Przygotuj pilota urządzenia do nauki poleceń w pilocie Harmony Touch. Skieruj koniec oryginalnego pilota na czujnik podczerwieni w pilocie Harmony Touch, tak jak to pokazano na rysunku.

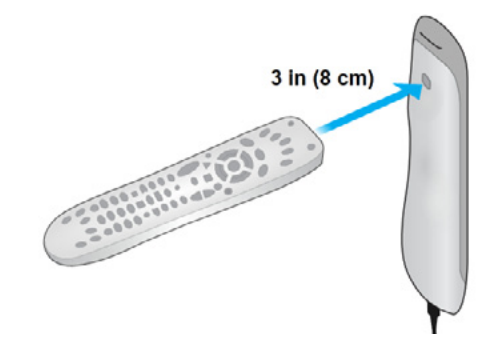

6. Przeprowadź naukę poleceń, wykonując instrukcje i naciskając odpowiednie przyciski.

#### Dodawanie nieznanego urządzenia

**OSTRZEŻENIE:** Tej procedury należy używać wyłącznie wtedy, gdy nie jest możliwe dopasowanie urządzenia z bazy danych. Jeśli w bazie nie ma dokładnie tego urządzenia, które masz, spróbuj użyć najbliższego dopasowania, wykonując następujące kroki.

Baza danych urządzeń dostępna w serwisie myharmony.com zawiera większość istniejących urządzeń. Jednak w niektórych przypadkach konieczne może być dodanie urządzenia, które nie znajduje się w bazie danych. Aby dodać nieznane urządzenie, wykonaj następujące kroki.

Na stronie Add Device (Dodaj urządzenie) wpisz producenta i numer modelu urządzenia i kliknij przycisk Add (Dodaj). Zostanie wyświetlona strona z potwierdzeniem:

| Czy na pewno?                                                       |                                     |
|---------------------------------------------------------------------|-------------------------------------|
| lie można odnaleźć wprow<br>evice 1234.                             | adzonego urządzenia <b>Unknown</b>  |
| zy chodziło o:                                                      |                                     |
| Videcon 1234                                                        |                                     |
| Chcę wprowadzić p                                                   | onownie.                            |
| <ul> <li>Chcę wprowadzić p</li> <li>Tak, na pewno jest t</li> </ul> | onownie.<br>to Unknown Device 1234. |

1. Kliknij przycisk, aby potwierdzić producenta i numer modelu urządzenia, i kliknij przycisk OK.

2. Kliknij polecenie Select your device type (Wybierz typ urządzenia), aby wyświetlić spis typów urządzeń.

| Dodawanie urządzenia                          | Pomee                     |
|-----------------------------------------------|---------------------------|
| Podaj więcej informacji o urządzeniu Unk      | nown Device 1234          |
| Urządzenie jakiego rodzaju próbujesz dodać?   |                           |
| Wybierz typ urządzenia:                       |                           |
| Telewizer lub monitor                         |                           |
| Odbiornik telewizji kablowej lub satelitarnej |                           |
| Odtwarzacz DVD, Blu-ray lub magnetowid        |                           |
| Odbiornik AV lub wzmacniacz                   |                           |
| Odtwarzacz muzyki                             |                           |
| Konsola do gier                               |                           |
| Centrum mediów (komputer PC)                  |                           |
| Komputer stacjonarny                          |                           |
| Laptop                                        |                           |
| Kamera telewizora                             |                           |
| Inne (spoza powyższej listy)                  | Wybierz, aby kontynuowad. |
| Anuluj                                        | Wstecz Dalej              |

**3.** Wybierz typ urządzenia najlepiej pasujący do posiadanego urządzenia i kliknij polecenie Next (Dalej). Na podstawie wybranego typu urządzenia pojawi się następna strona z dalszymi informacjami o urządzeniu.

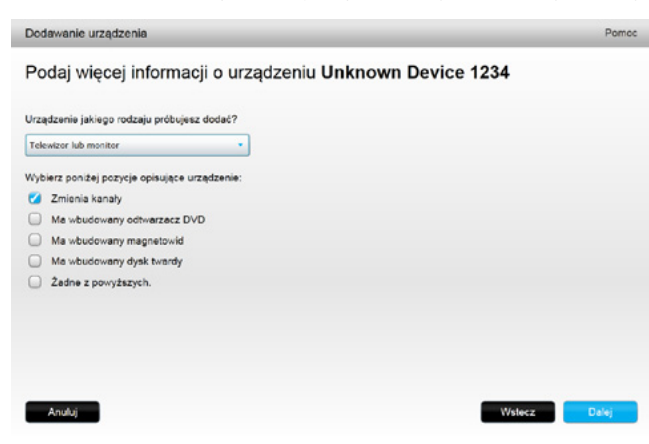

- **4.**Kliknij każde pole, które ma zastosowanie do posiadanego urządzenia. Pozwoli to na wybranie potrzebnych poleceń. Kliknij przycisk Next (Dalej).
- **5.** Jeśli masz oryginalnego pilota urządzenia, kliknij przycisk Yes (Tak) i Next (Dalej). Jeśli masz oryginalnego pilota, możesz go użyć do nauki poleceń w pilocie Harmony Touch.
- 6. Postępuj zgodnie z wyświetlanymi instrukcjami, aby skonfigurować urządzenie.

## Konfigurowanie działań

Po dodaniu urządzeń można rozpocząć tworzenie działań. Działania służą do określania sposobu łącznego używania urządzeń. Na przykład jeśli masz telewizor, wzmacniacz i dekoder telewizji kablowej lub satelitarnej, do oglądania telewizji musisz użyć ich wszystkich. Aby sterować wszystkimi urządzeniami jednocześnie, utwórz działanie Oglądanie telewizji.

Po dodaniu wszystkich urządzeń sprawdź, czy widać je na stronie Add Devices (Dodaj urządzenia) tak, jak na poniższym przykładzie:

| Krok 2          | z 5: Dodaj swoje urząc                 | dzenia                         | _                       | _                    | Pomoc                                             |
|-----------------|----------------------------------------|--------------------------------|-------------------------|----------------------|---------------------------------------------------|
| 5 ste<br>Liczba | ruje teraz Harn<br>urządzeń, które jes | nony Touch u<br>zcze można dod | ırządzeniami<br>ać: 10. |                      |                                                   |
|                 | Semsang UN35D6420                      | Yamaha HTR-5850                | Microsoft Xtox 360      | Panasonic DVD-CV40   | Concast DCH-3416                                  |
|                 |                                        |                                |                         | Dodawanie u          | rządzenia Usuń urządzenie                         |
|                 |                                        |                                |                         |                      |                                                   |
| Zapisz          | i wyloguj się                          |                                |                         | Kiedy zakończysz dod | awanie urządzeń, kliknij przycisk Dałej.<br>Dalej |

#### Dodawanie działania Oglądanie telewizji

Aby podczas konfiguracji dodać działanie Oglądanie telewizji:

- 1. Aby dodać urządzenia, wykonaj następujące kroki.
- 2. Kliknij przycisk Next (Dalej).
- **3.** Zostanie automatycznie uruchomiony krok konfiguracji działania oglądania telewizji. Inne działania, które można skonfigurować później, to oglądanie filmu, słuchanie muzyki i granie.
- 4. Zmień nazwę aktywności, jeśli tego chcesz.
- **5.** Wybierz urządzenia, których chcesz użyć w działaniu. Serwis myharmony.com zaleci urządzenia do dodania na podstawie typowych schematów korzystania z nich. Jest to etap, na którym możesz dodać urządzenia do działania lub usunąć je.
- 6. Wybierz urządzenie, którego używasz do zmiany kanałów. Zalecane urządzenie zostanie wstępnie wybrane.
- **7.** Wybierz urządzenie, którego używasz do sterowania głośnością. Zalecane urządzenie zostanie wstępnie wybrane.
- **8.** Zwróć uwagę na wejścia wykorzystywane w działaniu (telewizor i/lub wzmacniacz) i kliknij polecenie Make a note of the inputs used for the TV and/or AV receiver in your Watch TV activity, a następnie kliknij polecenie Next (Dalej).

- 9. Z wyświetlonej listy wybierz przycisk wejście telewizora.
- 10. Z wyświetlonej listy wybierz przycisk wejście wzmacniacza.
- **11.** Potwierdź, czy urządzenia i wejścia wybrane w działaniu są prawidłowe, i kliknij przycisk Finish (Zakończ). Poniżej znajduje się przykład skonfigurowanego działania oglądania telewizji.

| rok 3 z 5. Dodaj swoje działania<br>armony Touch ma teraz                                | : 1 działanie                         | 1                                   | Pomo                                                                                 |
|------------------------------------------------------------------------------------------|---------------------------------------|-------------------------------------|--------------------------------------------------------------------------------------|
| Urządzenia:<br>Samsung UN58D5420(HDMI 3)<br>Comcast DCH-3416<br>Yamsha HTR-5850(DTV/CBL) | Wyświetla obraz:<br>Samsung UNS505420 | Zmienia kanały:<br>Comcast DCH-3416 | Steruje głośnością:<br>Yemaha HTR-5850                                               |
| Zabio i wydaur sie                                                                       |                                       | Kiedy zakończysz dod                | Edytuj Usuń<br>Dodej działanie<br>awanie dzałań, ktknij przycisk Dala<br>Watecz Dala |

## Konfigurowanie elementów ulubionych

Po dodaniu urządzeń i skonfigurowaniu działań możesz dodać elementy ulubione. Są to programy, które najczęściej oglądasz lub, stacje, których najczęściej słuchasz.

Aby dodać elementy ulubione do działania oglądania telewizji, wykonaj poniższe kroki.

Na stronie Set up favorite channels (Skonfiguruj ulubione programy):

| Krok 4 z 5: Skonfig   | uruj ulubione kanały                           |                                                        | Pomoc                                                      |
|-----------------------|------------------------------------------------|--------------------------------------------------------|------------------------------------------------------------|
| Wybrane działanie     | Watch TV                                       | Urządzenie zmieniające<br>kanały:                      | Comcast DCH-3416                                           |
| Wybierz kraj          | Polska                                         | •                                                      |                                                            |
| Podaj kod pocztowy (  | na przykład 42-500).                           |                                                        |                                                            |
| 10-001                | Pokaż dostawców                                |                                                        |                                                            |
| Wybierz dostawcę us   | lugi                                           |                                                        |                                                            |
| Astra 19.2 All Channe | els with Poland Area Channels (Central Europe) | <ul> <li>Jeśli dostawca<br/>liście, być moż</li> </ul> | usług nie jest widoczny na<br>e musisz wybrać kod pocztowy |
| Astra 19.2 FTA with a | Poland Area Channels (Central Europe)          | z sąsiedniego                                          | obszaru.                                                   |
| Cyfra+ HD with Polar  | nd Area Channels (Central Europe)              |                                                        |                                                            |
| Cyfra+ SD with Polen  | nd Area Channels (Central Europe)              |                                                        |                                                            |
| CyfrowyPolsat with P  | oland Area Channels (Central Europe)           |                                                        |                                                            |
| Poland - DVB-T        |                                                |                                                        |                                                            |
| Poland - UPC          |                                                |                                                        |                                                            |
|                       |                                                | Dziękuję, w                                            | olę je skonfigurować później                               |
|                       |                                                | Kliknij przycisk Dalej, a                              | sby skonfigurować ulubione elementy.                       |
| Zapisz i wyloguj się  |                                                |                                                        | Wstecz Dalej                                               |

- 1. Wybierz kraj.
- 2. Wpisz kod pocztowy.
- **3.** Kliknij polecenie Show Providers (Pokaż dostawców). Zostanie wyświetlona lista dostawców usług dostępnych w obszarze określonym przez podany kod pocztowy.
- 4. Wybierz dostawcę usług.
- 5. Kliknij przycisk Next (Dalej).

Zostanie wyświetlona lista kanałów u wybranego dostawcy:

| 12.03 | iz wybrac                                |            | Wyszukaj kanały                                  |    |                                                                                        |
|-------|------------------------------------------|------------|--------------------------------------------------|----|----------------------------------------------------------------------------------------|
| List  | a kanałów                                | v          | Wszystkie kanały Najpopularniejsze kanały Ulubio | ne |                                                                                        |
|       | Obraz                                    | Kanał      | Opis                                             |    | Wskazówka: jeśli bieżąca oferta nie<br>jest zoodna z aktualca oferta kanałów           |
| Naj;  | opularniej                               | sze kanaty |                                                  | L. | Jest Egodina z aktadniki orentij konston                                               |
| k     | 1991                                     | 1          | TVP 1                                            |    | Kliknij przycisk Dalej, aby<br>kontynuować i ręcznie skonfigurować<br>ulubione kanały. |
| k     | TYP 2                                    | 2          | TVP 2                                            | L  | Kliknij przycisk Wstecz, aby wybrać                                                    |
| k     | 1111                                     | 3          | TVP Info                                         |    | innego dostawcę kanałów.                                                               |
| k     | C. C. C. C. C. C. C. C. C. C. C. C. C. C | 4          | Polsat                                           |    |                                                                                        |
| k     | tvn                                      | 5          | TVN                                              |    |                                                                                        |
| k     | 4                                        | 6          | TV4                                              |    |                                                                                        |

**PORADA:** Najpopularniejsze kanały u danego dostawcy są wstępnie wybrane. Aby wybrać wyświetlaną listę kanałów, kliknij przyciski na górze listy. Dostępne są listy All Channels (Wszystkie kanały), Most Popular Channels (Najpopularniejsze kanały) lub Favorites (Ulubione).

Wybierz ulubione kanały. Kanały wybrane jako ulubione są oznaczone złotą gwiazdką w pierwszej kolumnie. Maksymalna liczba ulubionych kanałów to 50.

**6.**Po wybraniu wszystkich ulubionych kanałów kliknij polecenie Next (Dalej). Pojawi się strona Manage Favorite Channels (Zarządzaj ulubionymi kanałami).

| Krok 4 z 5: Zarządzaj ulubionymi kanałami     | Pomoc                                                                                                    |
|-----------------------------------------------|----------------------------------------------------------------------------------------------------|
|                                               | Dodaj Ulubiony kanał<br>Jeśli kanału nie było na spisie, dodaj go. Aby dodać więcej<br>kanałów z cierty, kilknij przycisk Wróć. |
|                                               | Modyfikuj ulubiony kanał<br>Aby zmodyfikować dowolny ulubiony kanał, kliknij go.                                                |
|                                               | Wskazówka: aby zmienić położenie ikony kanału, kliknij i<br>przeciągnij ją. Aby usunąć, przeciągnij ikonę do kosza poniżej.     |
| 📼 🔽 🔤                                         | <b></b>                                                                                                    |
| Liczba ustawionych ulubionych kanałów: 10/50. |                                                                                                    |
| Zapisz i wyloduji sie                         | Weterz Synchronizui                                                                                                    |

Na tej stronie możesz ustawić kolejność wyświetlania elementów ulubionych na ekranie pilota Harmony Touch. Aby przenieść kanał lub go usunąć, możesz go przeciągnąć i upuścić.

7. Po zakończeniu kliknij przycisk Finish (Zakończ).

#### Ustawianie ulubionych kanałów, gdy dostawca nie jest dostępny na liście

W niektórych przypadkach dostawca nie będzie widoczny na stronach z konfiguracją ulubionych kanałów. Możesz ręcznie wybrać ulubione kanały z listy i przypisać do nich odpowiednio poszczególne numery.

- 1. Wybierz kraj.
- 2. Wpisz kod pocztowy.
- 3. Kliknij polecenie Show Providers (Pokaż dostawców).
- **4.**Wybierz polecenie Provider not listed Show All Channels (Brak dostawcy na spisie: pokaż wszystkie kanały)

| Krok 4 z 5: Skonfig   | uruj ulubione kanały                          |                                                        | Pomoc                                                      |
|-----------------------|-----------------------------------------------|--------------------------------------------------------|------------------------------------------------------------|
| Wybrane działanie     | Watch TV                                      | Urządzenie zmieniające<br>kanały:                      | Comcast DCH-3416                                           |
| Wybierz kraj          | Polska                                        | •                                                      |                                                            |
| Podaj kod pocztowy (  | na przykład 42-500).                          |                                                        |                                                            |
| 10-001                | Pokaż dostawców                               |                                                        |                                                            |
| Wybierz dostawcę usi  | ugi                                           |                                                        |                                                            |
| Astra 19.2 All Channe | Is with Poland Area Channels (Central Europe) | <ul> <li>Jeśli dostawca<br/>liście, być moz</li> </ul> | usług nie jest widoczny na<br>e musisz wybrać kod pocztowy |
| Astra 19.2 FTA with P | oland Area Channels (Central Europe)          | z sąsiedniego                                          | obszaru.                                                   |
| Cyfra+ HD with Polar  | d Area Channels (Central Europe)              |                                                        |                                                            |
| Cyfra+ SD with Polon  | d Area Channels (Central Europe)              |                                                        |                                                            |
| CyfrowyPolsat with Pe | oland Area Channels (Central Europe)          |                                                        |                                                            |
| Poland - DVB-T        |                                               |                                                        |                                                            |
| Poland - UPC          |                                               |                                                        |                                                            |
|                       |                                               | Dziękuję, w                                            | olę je skonfigurować później                               |
|                       |                                               | Kliknij przycisk Dalej, o                              | sby skonfiguroweć ulubione elementy.                       |
| Zapisz i wyloguj się  |                                               |                                                        | Wstecz                                                     |

5. Kliknij przycisk Next (Dalej). Zostanie wyświetlona strona Channel List (Spis kanałów).

|     |            |       | Wyszukaj kanały                                    | ]                                                                           |
|-----|------------|-------|----------------------------------------------------|-----------------------------------------------------------------------------|
| Lis | ta kanałów | v     | Wszystkie kanały Najpopularniejsze kanały Ulubione |                                                                             |
|     | Obraz      | Kanał | Opis                                               | Wskazówka: jeśli bieżąca oferta nie<br>jest zgodna z aktualną ofertą kanałó |
| ×   | -          |       | ANIXE HD                                           | Kliknij przycisk Dalej, aby                                                 |
| \$r | arkang     |       | Arirang TV World 1                                 | ulubione kanały.                                                            |
| ×   | arte       |       | Arte (Germany)                                     | Kliknij przycisk Wstecz, aby wybrać<br>innego dostawcę kanałów.             |
| \$t | artes      |       | Arte HD (Germany)                                  |                                                                             |
| ×   | arte       |       | Arte (France)                                      |                                                                             |
| \$r |            |       | Astra 3D Demo                                      |                                                                             |
| ÷   | AstroTV    |       | AstroTV                                            |                                                                             |

**6.**Wybierz ulubione kanały i kliknij polecenie Next (Dalej). Aby przypisać numery kanałów do ulubionych, postępuj zgodnie z wyświetlanymi instrukcjami.

#### Ręczne konfigurowanie ulubionych kanałów

Jeśli w danym obszarze nie ma dostawcy ani listy kanałów, możesz ustawić ulubione kanały ręcznie.

- 1. Wybierz kraj.
- 2. Jeśli informacje o kanałach nie są dostępne w wybranym kraju, wygląd strony nie zmieni się, lecz pojawi się przycisk Next (Dalej).

| Krok 4 z 5: Skonfig  | juruj ulubione kanały |                                   | Pe                             | omoc   |
|----------------------|-----------------------|-----------------------------------|--------------------------------|--------|
| Wybrane działanie    | Watch TV              | Urządzenie zmieniające<br>kanały: | Comcast DCH-3416               |        |
| Wybierz kraj         | Australia             | •                                 |                                |        |
|                      |                       |                                   |                                |        |
|                      |                       |                                   |                                |        |
|                      |                       |                                   |                                |        |
|                      |                       |                                   |                                |        |
|                      |                       |                                   |                                |        |
|                      |                       |                                   |                                |        |
|                      |                       | Dziękuję, wo                      | olę je skonfigurować pó        | źniej  |
| 7 minutes and all    |                       | Kliknij przycisk Dalej, al        | by skonfigurować ulubione eler | nenty. |
| Zapisz i wyloguj się |                       |                                   | Vvstecz Dalej                  |        |

#### 3. Kliknij przycisk Next (Dalej).

| Nazwa kanału | Numer kanatu | Paulahi                     |
|--------------|--------------|-----------------------------|
| Nazwa kanału | Numer kanału | Przeglądaj                  |
| Nezwa kanału | Numer kanału | Przeglotoj                  |
| Dodaj więcej |              | Przeglądaj<br>Zapisz Anuluj |

- **4.**Dla każdego ulubionego kanału uzupełnij pola Channel Name (Nazwa kanału) i Channel Number (Numer kanału). Przycisk Browse (Przeglądaj) pozwala na wybranie obrazu przedstawiającego każdy kanał.
- 5. Aby dodać kolejne ulubione kanały, kliknij polecenie Add More (Dodaj kolejne).
- 6.Kliknij polecenie Save (Zapisz).

## Synchronizacja pilota Harmony Touch

W celu zakończenia pierwszej synchronizacji, serwis myharmony.com wykona synchronizację i zapisanie całej konfiguracji oraz zaktualizuje pilot.

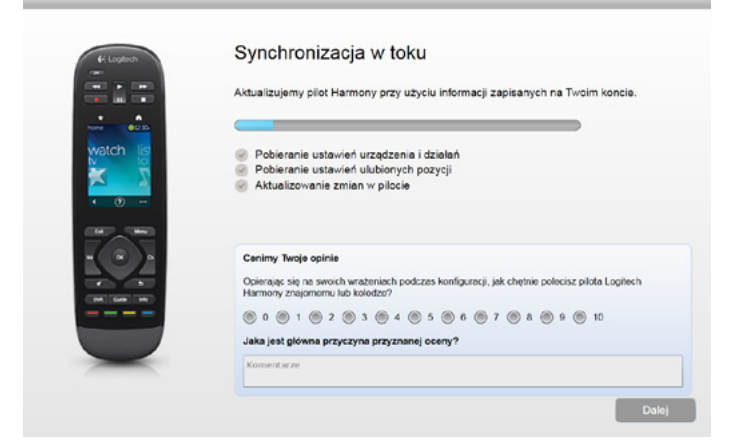

Każde podłączenie pilota Harmony Touch do komputera spowoduje jego automatyczną synchronizację z witryną myharmony.com i wprowadzenie ustawień zapisanych na koncie. Dodatkowo należy także pamiętać o wykonaniu synchronizacji bezpośrednio po wprowadzeniu zmian na pilocie. Dzięki temu konto w serwisie myharmony.com będzie zawsze mieć aktualne informacje.

## Aktualizacja oprogramowania sprzętowego pilota Harmony Touch

Nowe dostępne oprogramowanie sprzętowe pilota Harmony Touch jest automatyczne wprowadzane przy najbliższej synchronizacji pilota. Cała procedura może wymagać kilkukrotnego ponownego uruchomienia pilota. Po zakończeniu aktualizacji pilot Harmony Touch zsynchronizuje się z witryną myharmony.com.

## Testowanie konfiguracji

Aby przetestować konfigurację:

- 1. Upewnij się, czy wszystkie urządzenia są wyłączone i podłączone zgodnie z wybranym działaniem.
- 2. Stuknij ekran dotykowy, aby włączyć pilot Harmony Touch.
- **3.** Włącz wszystkie urządzenia, stukając wybraną aktywność (np. Oglądanie telewizji). Sprawdź, czy wszystkie urządzenia wybrane do danego działania są włączone.
- **4.**Sprawdź, czy we wszystkich urządzeniach wybranych do danego działania zostało wybrane poprawne wejście.
- **5.** Naciśnij przycisk głośności, aby dopasować głośność. Sprawdź, czy odpowiednie urządzenie steruje głośnością.
- 6. Naciśnij przycisk kanałów, aby zmienić kanały. Sprawdź, czy odpowiednie urządzenie zmienia kanały.
- 7. Aby wyłączyć urządzenia używane w bieżącym działaniu, naciśnij przycisk Off. Sprawdź, czy wszystkie urządzenia zostały wyłączone.

## Zmiana konfiguracji

Po zakończeniu pierwszej konfiguracji możesz wrócić do serwisu myharmony.com, wprowadzić zmiany w konfiguracji i zsynchronizować je z pilotem Harmony Touch. Podstawowe ustawienia można także zmienić z pilota.

Aby wykonać zdalną konfigurację z serwisu myharmony.com, wykonaj poniższe kroki.

- 1. Zaloguj się do konta w serwisie myharmony.com. Zostanie wyświetlona strona Remote Gallery (Galeria pilotów).
- 2. Kliknij obraz pilota Harmony Touch. Zostanie wyświetlony komunikat z prośbą o podłączenie pilota.

## Wprowadzanie zmian z pilota do serwisu Myharmony.com

Gdy pojawi się monit o podłączenie pilota, nie ignoruj go. Należy to zrobić, aby zmiany wprowadzone na pilocie (np. ulubione kanały, tło, polecenia itd.) zostały zsynchronizowane z kontem w serwisie myharmony.com. Dzięki temu pilot i konto w serwisie myharmony.com będą zawsze mieć aktualne ustawienia.

| Harmony Touch                                                                      | Galeria zdalna                                                                                                    | Synchronizuj 🗸 |
|------------------------------------------------------------------------------------|----------------------------------------------------------------------------------------------------|----------------|
| Harmony Touch<br>Strona główna<br>Urządzenia<br>Działania<br>Przyciski<br>Ułubione | Galeria zdalna      Order zdalna      Order | Synchronizuj ~ |
|                                                                                    | Dowledz się więcej >                                                                                                    |                |

## Dodawanie i usuwanie urządzeń

| armony Touch  | Galeria zdalna                                        |                               |                                                                                                    |                 | Synchronizuj 🗸     |
|---------------|-------------------------------------------------------|-------------------------------|----------------------------------------------------------------------------------------------------|-----------------|--------------------|
| Strona główna |                                                       |                               |                                                                                                    |                 |                    |
| Urządzenia    | •                                                     |                               | -                                                                                                    |                 | -                  |
| Oziałania     | Destal                                                |                               | Constant of the local of the local of the lo |                 |                    |
| Przyciski     | urządzenie                                            | amaing precisional            | Tamana Princodou                                                                                                    | MCROOT ADOL 350 | Panasone DVD-GVHJ  |
| Ulubione      |                                                       |                               |                                                                                                    |                 |                    |
|               | Samsung UN5                                           | 5D6420                        |                                                                                                    |                 | H Panel informacy/ |
|               | Zmień ustawienia urza<br>Zmień ustawienia włączania/  | ądzenia<br>wyłączania i inne. |                                                                                                    |                 | Pomoc >            |
|               | Dodaj lub napraw pole<br>Dodaj lub napraw polecenie d | scenie<br>šo tego urządzenia. |                                                                                                    |                 |                    |
|               | Usuń to urządzenie<br>Usuń to urządzenie z pilota.    |                               |                                                                                                    |                 |                    |
|               |                                                       |                               |                                                                                                    |                 |                    |
|               |                                                       |                               |                                                                                                    |                 |                    |
|               |                                                       |                               |                                                                                                    |                 |                    |
|               |                                                       |                               |                                                                                                    |                 |                    |

#### Aby dodać urządzenie

- 1. Kliknij widoczną po lewej stronie ekranu kartę Devices (Urządzenia).
- **2.** Kliknij polecenie Add Device (Dodaj urządzenie). Zostanie wyświetlona strona Add Device (Dodaj urządzenie).
- **3.** Wprowadź producenta urządzenia. Wystarczy, że wpiszesz pierwszą literę i wybierzesz odpowiednią nazwę z listy.
- **4.** Wprowadź numer modelu. Program konfiguracyjny porówna numer modelu z numerami zapisanymi w bazie danych serwisu myharmony.com.
- 5. Jeżeli numer modelu jest poprawny, kliknij polecenie Yes (Tak).

Urządzenie zostanie dodane.

#### Aby usunąć urządzenie

- 1. Wybierz urządzenie do usunięcia.
- **2.** Kliknij polecenie Delete this device (Usuń to urządzenie). Zostanie wyświetlona strona Delete Device (Usuń urządzenie).
- 3. Potwierdź zamiar usunięcia wybranego urządzenia, klikając polecenie Delete (Usuń).

**OSTRZEŻENIE:** Usunięcie urządzenia wpływa na każde działanie, które go używa. Działania zmienione w ten sposób mogą przestać działać prawidłowo. Zanim będzie możliwe ich ponowne użycie z pilota, należy je sprawdzić w serwisie myharmony.com.

#### Zmiana ustawień urządzenia

Istnieje możliwość zmiany sposobu sterowania poszczególnymi urządzeniami przez pilot Harmony Touch. Dokładne omówienie tych tematów znajduje się niniejszym podręczniku w sekcji Ustawienia i funkcje zaawansowane.

## Dodawanie i usuwanie działań

| né mécel >               |                 |             |                  |                |
|--------------------------|-----------------|-------------|------------------|----------------|
| _                        | 22220           | ~           | <b>Q</b> 1       |                |
| teewizji                 | Oglętanie firmu | Grame w grę | Stuchanie muzyki | Niestandardowe |
|                          |                 | ۲           |                  | 6              |
| t następująco działania: |                 |             |                  |                |
|                          |                 |             |                  |                |

#### Aby dodać działanie

- 1. Kliknij widoczną po lewej stronie ekranu kartę Activities (Działania).
- 2. Kliknij polecenie Add Activity (Dodaj działanie).
- Wybierz typ działania, które chcesz dodać. Dostępne opcje zależą od dodanych urządzeń. W tym przykładzie dostępne są następujące działania:
  - Watch TV (Oglądanie telewizji; jeśli zostało już skonfigurowane jedno takie działanie, można skonfigurować dodatkowe)
  - Watch a Movie (Oglądanie filmu)
  - Listen to Music (Słuchanie muzyki)
  - Custom (Niestandardowe)
- 4. Kliknij przycisk Next (Dalej).
- 5. Wprowadź nazwę działania lub zaakceptuj wyświetloną nazwę.
- **6.** Kliknij polecenie Browse (Przeglądaj), aby wybrać ikonę systemową lub zaakceptować wyświetlaną. Wybrana ikona będzie używana jako reprezentacja wybranego działania w pilocie Harmony Touch.
- **7.** Kliknij przycisk Next (Dalej). Zostanie wyświetlona lista urządzeń dostępnych do obsługi danego działania z zaznaczonymi urządzeniami sugerowanymi.
- **8.** Przejrzyj listę urządzeń i usuń zaznaczenie dla tych urządzeń, których nie potrzebujesz, oraz zaznacz pole przy tych urządzeniach, które są potrzebne.
- 9. Kliknij przycisk Next (Dalej).
- 10. Wybierz wejście do danego działania.
- **11.** Przejrzyj ustawienia działania. Zostanie wyświetlona lista używanych urządzeń, wejść i elementów sterujących. Pokazane zostaną również te urządzenia, które nie są używane.
- 12. Kliknij przycisk Finish (Zakończ).

#### Aby wyświetlić ustawienia działania

- 1. Kliknij polecenie Activities (Działania). Zostanie wyświetlona lista działań.
- 2. Wybierz działanie do wyświetlenia.
- **3.** Kliknij polecenie View Your Settings (Wyświetl ustawienia). Zostanie wyświetlona strona z ustawieniami aktywności.
- **4.**Kliknij polecenie Change (Zmień), aby wyświetlić stronę Change Activity Settings (Zmień ustawienia aktywności), lub kliknij przycisk Close (Zamknij).

#### Aby zmień ustawienia działania

- 1. Kliknij polecenie Activities (Działania). Zostanie wyświetlona lista działań.
- 2. Wybierz działanie, którego ustawienia chcesz zmienić.
- **3.** Kliknij polecenie Change Your Settings (Zmień ustawienia). Zostanie wyświetlona strona Rename Activity (Zmień nazwę aktywności). Jest to pierwsza strona procedury zmiany ustawień aktywności.
- 4. Aby zmienić pozostałe ustawienia wybranej aktywności, wykonaj wyświetlane instrukcje.

#### Aby usunąć działanie

- 1. Kliknij polecenie Activities (Działania). Zostanie wyświetlona lista działań.
- 2. Wybierz działanie do usunięcia.
- **3.** Kliknij polecenie Delete your activity (Usuń działanie). Zostanie wyświetlona strona Delete Activity (Usuń działanie).
- 4. Potwierdź zamiar usunięcia wybranego działania, klikając polecenie Delete (Usuń).

## Zarządzanie ulubionymi kanałami

| Harmony Touch                                         | Galeria zdalna |                                                                                                    | Synchronizuj 🗸                                                                                                    |
|-------------------------------------------------------|----------------|----------------------------------------------------------------------------------------------------|----------------------------------------------------------------------------------------------------|
| Strona główna<br>Urządzenia<br>Działania<br>Przyciski | 4 Logilaci     | Edytuj dostawcę usług                                                                                                    | Wprowadzono<br>zmiany. Nie zapomnij<br>zsynchronizować<br>pilota po zakończeniu.<br>Wszystke zmiany na<br>piloce zostaną<br>odrzucone. |
| Ulubione                                              |                | Dzienie: Watch TV<br>Dostwor aukuis: Poland UPC<br>Kraj: Polska, 19-001<br>Edytowanie ulubionych kanałów<br>Dostosuj sposób przełączania kanałów<br>Zmień sposób wysyłania numerów kanałów do urządzenia |                                                                                                    |

#### Zmiana lokalizacji lub dostawcy telewizji

**OSTRZEŻENIE:** Wybranie nowego dostawcy spowoduje wyzerowanie wszystkich uprzednio skonfigurowanych ulubionych kanałów i dopasowań!

Po przeprowadzce lub zmianie dostawcy telewizji należy zmienić odpowiednie ustawienia w serwisie myharmony.com. Na głównej stronie z ulubionymi kanałami kliknij pozycję Edit your favorites setup (Edytuj konfigurację ulubionych kanałów):

| Krok 4 z 5: Skonfig   | juruj ulubione kanały                          |                                                                       | Pomoc                                        |
|-----------------------|------------------------------------------------|-----------------------------------------------------------------------|----------------------------------------------|
| Wybrane działanie     | Watch TV                                       | Urządzenie zmieniające Com<br>kanaly:                                 | cast DCH-3416                                |
| Wybierz kraj          | Polska                                         | •                                                                     |                                              |
| Podaj kod pocztowy (  | na przykład 42-500).                           |                                                                       |                                              |
| 10-001                | Pokaż dostawców                                |                                                                       |                                              |
| Wybierz dostawcę us   | lugi                                           |                                                                       |                                              |
| Astra 19.2 All Channe | els with Poland Area Channels (Central Europe) | <ul> <li>Jeśli dostawca usług n<br/>liście, być może musis</li> </ul> | ie jest widoczny na<br>z wybrać kod pocztowy |
| Astra 19.2 FTA with I | Poland Area Channels (Central Europe)          | z sąsiedniego obszaru                                                 |                                              |
| Cyfra+ HD with Polar  | d Area Channels (Central Europe)               |                                                                       |                                              |
| Cyfra+ SD with Polar  | d Area Channels (Central Europe)               |                                                                       |                                              |
| CyfrowyPolsat with P  | oland Area Channels (Central Europe)           |                                                                       |                                              |
| Poland - DVB-T        |                                                |                                                                       |                                              |
| Poland - UPC          |                                                |                                                                       |                                              |
|                       |                                                | Dziękuję, wolę je s                                                   | skonfigurować później                        |
|                       |                                                | Kliknij przycisk Dalej, aby skon                                      | figurować ulubione elementy.                 |
| Zapisz i wyloguj się  |                                                | Wste                                                                  | cz Dalej                                     |

Wykonaj te same czynności, co podczas pierwszej konfiguracji lokalizacji, dostawcy telewizji i kanałów ulubionych.

#### Dodawanie, modyfikowanie i przestawianie ulubionych kanałów

WSKAZÓWKA: kanały ulubione można także dodawać, usuwać lub przestawiać bezpośrednio z ekranu pilota Harmony Touch.

Aby dodać, zmodyfikować lub przestawić ulubione kanały, kliknij polecenie Add/Organize Favorites (Dodaj/uporządkuj ulubione) dostępne na głównym ekranie Favorites (Ulubione) w serwisie myharmony.com. Pojawi się strona Set up favorites (Przygotuj ulubione kanały). Kanały wybrane aktualnie jako ulubione są oznaczone złotą gwiazdką w pierwszej kolumnie.

|     |            |             | Wyszukaj kanały                           |                                       | ]                                                                                      |
|-----|------------|-------------|-------------------------------------------|---------------------------------------|----------------------------------------------------------------------------------------|
| Lis | ta kanaló  | w           | Wszystkie kanały Najpopularniejsze kanały | y Ulubione                            |                                                                                        |
|     | Obraz      | Konoł       | Opis                                      |                                       | Wskazówka: jeśli bieżąca oferta nie<br>jest zoodna z aktualna oferta kanałów           |
| Naj | popularnie | ejsze kanah |                                           | i i i i i i i i i i i i i i i i i i i | ,                                                                                      |
| *   | 1081       | 1           | TVP 1                                     |                                       | Kliknij przycisk Dalej, aby<br>kontynuować i ręcznie skonfigurować<br>ulubione kanały. |
| ×   | TYP 2      | 2           | TVP 2                                     | -                                     | Kliknij przycisk Wstecz, aby wybrać                                                    |
| *   | 111-000    | 3           | TVP Info                                  |                                       | innego dostawcę kanałów.                                                               |
| *   |            | 4           | Polsat                                    |                                       |                                                                                        |
| *   | tvn        | 5           | TVN                                       |                                       |                                                                                        |
| ×   | 4          | 6           | TV4                                       |                                       |                                                                                        |

Aby dodać kanał do listy ulubionych lub usunąć go z tej listy, kliknij złotą gwiazdkę obok jego nazwy tak, aby (odpowiednio) zaświeciła się lub zgasła.

Jeśli kanał, który chcesz dodać, nie znajduje się na liście, nie ma ikony lub nie ma numeru, możesz go dodać a następnym ekranie. Kliknij polecenie Next (Dalej).

| : Zarządzaj ulubionymi kanałami    | Pomo                                                                                                    |
|------------------------------------|----------------------------------------------------------------------------------------------------|
|                                    | <mark>odaj ulubiony kanal</mark><br>šiikanatu nie bylo na spisie, dodaj go. Aby dodać więcej<br>natów z oferty, kilknij przycisk Wróć. |
|                                    | odyfikuj ulubiony kanel<br>y zmodyfikować dowolny ulubiony kanel, kliknij go.                                                          |
|                                    | ikazówka: aby zmlenić połozanie ikony kanału, kliknij i<br>ieciągnij ją. Aby usunąć, przeciągnij ikonę do kosza ponizej.               |
|                                    | Ĩ.                                                                                                    |
| wionych ulubionych kanałów: 10/50. |                                                                                                    |
| wionych ulubionych kanałów: 10/50. | Water* Bure                                                                                                    |

Na ekranie Manage Favorite Channels (Zarządzaj ulubionymi kanałami) możesz zmienić kolejność wyświetlania ulubionych kanałów na ekranie pilota Harmony Touch. Możesz także usunąć kanał z pilota, przeciągając jego ikonę do kosza.

Aby dodać ulubiony kanał, którego nie było na liście na poprzednim ekranie, wybierz polecenie Add a favorite channel (Dodaj ulubiony kanał), aby ręcznie wprowadzić jego nazwę i numer. Możesz także opcjonalnie przesłać ikonę tego kanału z dysku twardego komputera.

| Nazwa kanału | Numer kanatu |               |
|--------------|--------------|---------------|
| Nazwa kanalu | Numer kanalu | Przeglądaj    |
|              |              | Przeglądaj    |
| Nazwa kanału | Numer kanału |               |
|              |              | Przeglądaj    |
| Dodaj więcej |              | Zapisz Anuluj |

Aby zmienić nazwę, numer lub ikonę ulubionego kanału, wybierz go i kliknij odnośnik Modify a favorite channel (Zmodyfikuj ulubiony kanał). Wprowadź nazwę i numer kanału. Możesz także przesłać ikonę tego kanału z dysku twardego komputera. Aby wybrać ikonę, kliknij polecenie Browse (Przeglądaj).

|   |                                       |            | Dodaj uli<br>Jeśli kana<br>kanałów z | ubiony kanał<br>ału nie było na spisie<br>s oferty, kliknii przyci | , dodajgo. Ab y dodać v<br>sk. Wróć. | więcej         |
|---|---------------------------------------|------------|--------------------------------------|--------------------------------------------------------------------|--------------------------------------|----------------|
|   | Modyfikuj ulubiony kanał              |            |                                      |                                                                    |                                      |                |
|   | Nazwa kanatu<br>TVN                   | Numer<br>6 | kanatu                               | tvn                                                                | Provida                              |                |
|   | Anuluj                                |            |                                      |                                                                    | Zapisz                               | ) <u>z</u> ej. |
| ŀ | 115 320                               | 303        |                                      | _                                                                  | _                                    | -              |
|   | · · · · · · · · · · · · · · · · · · · | 25/50.     | T                                    |                                                                    |                                      |                |

#### Ustawienia zmieniania kanałów

Jeśli ulubione kanały nie działają prawidłowo konieczna może być zmiana sposoby wysyłania poleceń zmiany kanału do telewizora lub dekodera telewizji kablowej albo satelitarnej. Na głównej stronie serwisu myharmony.com kliknij odnośnik Adjust how you change channels (Dopasuj sposób zmiany kanałów).

| Ustawienia przełączania kanałów dla Comcast DCH-3416                                     | Pomoc  |
|------------------------------------------------------------------------------------------|--------|
| Jak wybierasz programy?                                                                  |        |
| Tylko cyfry<br>(np. dla kanału 8 naciśnij "8", dla kanału 1234 naciśnij "1" "2" "3" "4") |        |
| Oyfra + Enter lub Select<br>(np. dla kanalu 8 naciśnij "8", Enter)                       |        |
| (np. dla kanału 8 naciśnij "0" "8")                                                      |        |
| Trzy cyfry     (np. dla kanału 8 naciśnij "O" "O" "S")                                   |        |
|                                                                                          |        |
|                                                                                          |        |
| Anuluj                                                                                   | Zapisz |

Sposób wprowadzania numeru kanału zależy od telewizora lub dekodera. Wybierz opcję najlepiej pasującą do standardowego sposobu zmiany kanałów za pomocą przycisków z cyframi na pilocie.

#### Synchronizacja pilota

Uwaga: po dokonaniu zmian w serwisie myharmony.com należy zsynchronizować pilot. Pozwoli to wprowadzić do niego wszystkie wprowadzone zmiany w konfiguracji. Aby zsynchronizować pilot, kliknij żółty przycisk Sync (Synchronizuj) dostępny w prawym górnym rogu okna z kontem myharmony.com.

## Używanie pilota Harmony Touch

Po zakończeniu pierwotnej konfiguracji obejmującej dodanie urządzeń, utworzenie działań i wybranie ulubionych kanałów można rozpocząć używanie pilota. W poniższej części opisano sposób dostępu do najczęściej używanych funkcji.

## Używanie działań

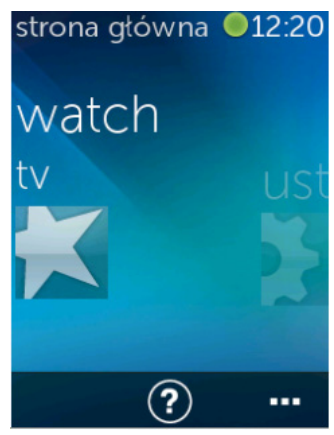

Aby wyświetlić dostępne działania, naciśnij przycisk Główne widoczny powyżej ekranu dotykowego.

Aby wyświetlić wszystkie działania, przesuń ekran palcami w lewo lub w prawo.

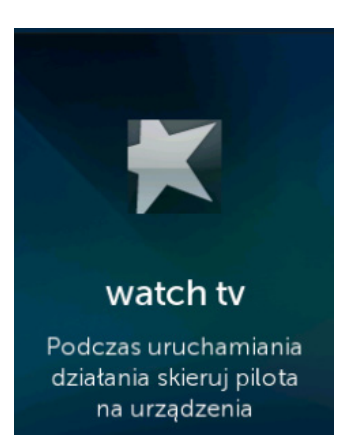

Aby uruchomić działanie, stuknij je. Pilot Harmony Touch prześle wszystkie wymagane polecenia do odpowiednich urządzeń w systemie kina domowego. Na przykład przy oglądaniu telewizji pilot Harmony Touch włączy telewizor, dekoder telewizji kablowej i wzmacniacz, ustawi w telewizorze wejście HDMI 2 oraz we wzmacniaczu wyjście HDMI 1.

Pamiętaj, aby podczas włączania lub wyłączania działań trzymać pilot Harmony Touch skierowany na urządzenia.

#### Przełączanie się między działaniami

Zmiana aktywnego działania spowoduje włączenie i wyłączenie odpowiednich wejść w wybranych urządzeniach. Na przykład przełączanie z oglądania telewizji na oglądanie płyty Blu-ray spowoduje pozostawienie włączonego telewizora i wzmacniacza, lecz wyłączenie dekodera telewizji kablowej oraz włączenie odtwarzacza Blu-ray. We wzmacniaczu może zostać także zmienione wejście z telewizyjnego na DVD lub Blu-ray.

**PORADA:** Podczas przełączania działań nie trzeba wyłączać urządzeń. Pilot Harmony Touch pamięta włączone i wyłączone urządzenia i przełącza się między nimi automatycznie.

#### Polecenia działań

Po uruchomieniu działania wszystkie przyciski pilota Harmony Touch zostaną przygotowane do sterowania nim. Na przykład przycisk głośności będzie sterować wzmacniaczem, a przyciski Odtwórz i Wznów oraz przyciski nawigacyjne – dekoderem telewizji kablowej albo satelitarnej.

Na ekranie Harmony Touch pojawią się dodatkowe elementy sterujące bieżącego działania, które nie mają specjalnego przycisku na pilocie. Są to przeważnie rzadziej używane polecenia, takie jak włączenie napisów, ustawienie obrazu i dźwięku itd. Aby wyświetlić wszystkie polecenia do sterowania urządzeniami w bieżącym działaniu, możesz przewinąć działania aktywności w górę lub w dół.

#### Dostosowywanie poleceń działań

Polecenia przypisane do każdego działania można na ekranie pilota Harmony Touch dodawać. usuwać i przestawiać. Na ekranie Activity Commands (Polecenia działania) stuknij widoczną w prawym dolnym rogu ikonę edycji.

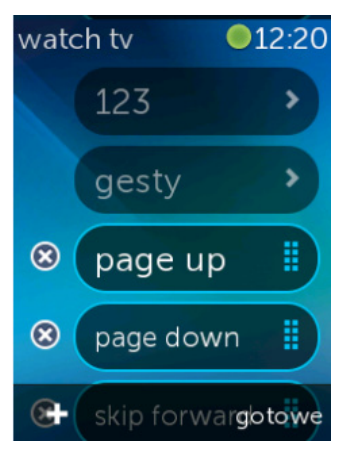

#### Wprowadzanie liczb

(?)

<

Aby usunąć polecenie z działania, stuknij widoczny przy poleceniu przycisk X.

Aby zmienić kolejność poleceń, dotknij polecenia i przytrzymaj na nim palec. Gdy polecenie zmieni kolor, możesz je przesunąć na liście.

Aby dodać polecenie do działania, stuknij widoczny w lewym dolnym rogu ekranu dotykowego przycisk +. Wybierz urządzenie, którego dotyczy dane polecenie, a następnie, przewijając listę poleceń urządzenia, znajdź to, które chcesz dodać do działania. Jeśli z wybranym poleceniem nie jest powiązana żadna ikona, możesz wybrać ikonę domyślną.

Większość działań obejmuje urządzenie umożliwiające wpisywanie liczb, np. numerów kanałów. Aby na ekranie Activity Commands (Polecenia działania) wyświetlić ekran z klawiaturą numeryczną, stuknij polecenie 123.

Aby wyświetlić ekran klawiatury numerycznej, na ekranie Favorites (Ulubione) stuknij ikonę 123.

#### Sterowanie gestami

Każde działanie zawiera możliwość sterowania urządzeniem za pomocą prostych przesunięć palcami i stuknięć. Pilot Harmony Touch obsługuje 5 gestów:

- Przesunięcie palcem w górę
- Przesunięcie palcem w dół
- Przesunięcie palcem w lewo
- Przesunięcie palcem w prawo
- Stuknięcie

Aby włączyć tryb obsługi gestów, stuknij gest na ekranie poleceń działania. Zostanie wyświetlony interfejs obsługi gestów.

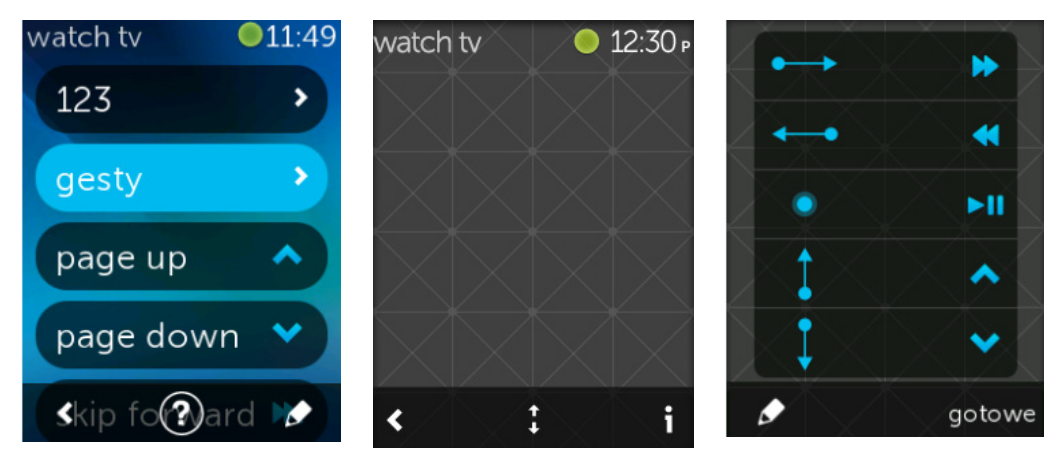

Niektóre gesty mogą mieć domyślnie powiązane polecenia. Zależy to od urządzeń skonfigurowanych w bieżącym działaniu. Aby zobaczyć polecenia powiązane z każdym gestem, stuknij widoczną w prawym dolnym rogu ekranu dotykowego ikonę "i".

#### Dostosowywanie gestów

Aby zmienić polecenia powiązane z gestami, stuknij widoczną w prawym dolnym rogu ekranu gestów ikonę edycji (ołówka).

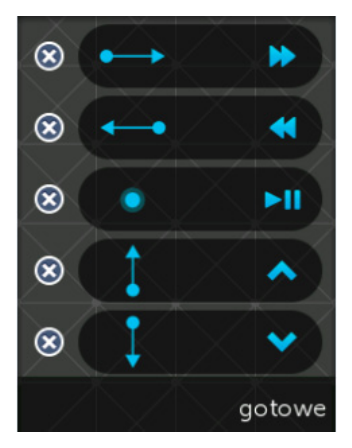

Aby usunąć gest, stuknij widoczny obok niego przycisk "X".

Stuknij gest, do którego chcesz dodać polecenie lub zmienić aktualnie powiązane. Przewiń listę dostępnych urządzeń, wybierz urządzenie i wybierz polecenie, które ma być powiązane ze wskazanym gestem. Jeśli z poleceniem realizowanym po wykonaniu danego gestu nie jest powiązana żadna ikona, możesz wybrać ikonę domyślną.

## Używanie ulubionych kanałów

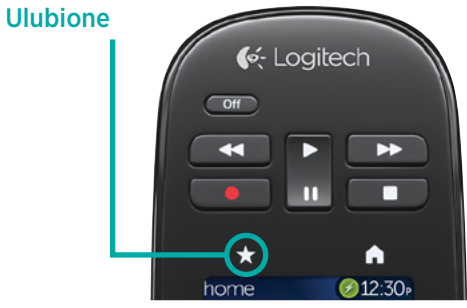

Aby wyświetlić ulubione kanały, stuknij ikonę gwiazdki wyświetlaną nad ekranem pilota Harmony Touch.

ulubione 12:21 At At TYP1 TYP2 TYPE 1 2 3 Constructions for the second second seco

Aby przejrzeć całą listę ulubionych kanałów, przesuń palcami w górę lub w dół. Aby wybrać jeden z ulubionych kanałów, stuknij go.

**PORADA:** Jeśli w momencie wybierania ulubionego kanału system kina domowego jest wyłączony lub zostało wybrane inne działanie, pilot Harmony Touch automatycznie wybierze działanie oglądania telewizji i włączy wybrany kanał.

### Zarządzanie ulubionymi kanałami

Aby zmienić ustawienia ulubionych kanałów, stuknij widoczny w prawym dolnym rogu przycisk edycji.

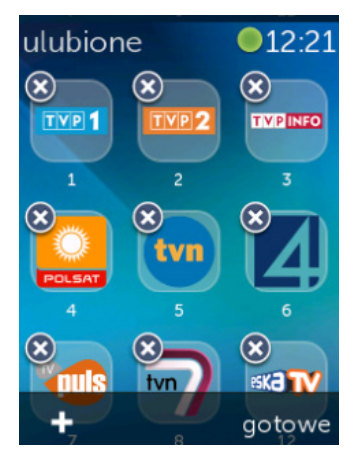

Aby usunąć kanał z pilota Harmony Touch, stuknij ikonę "X" przy odpowiedniej pozycji.

Aby przenieść ulubiony kanał na ekranie, stuknij go i przytrzymaj. Gdy ikona zmieni kolor, możesz przesunąć ją na liście.

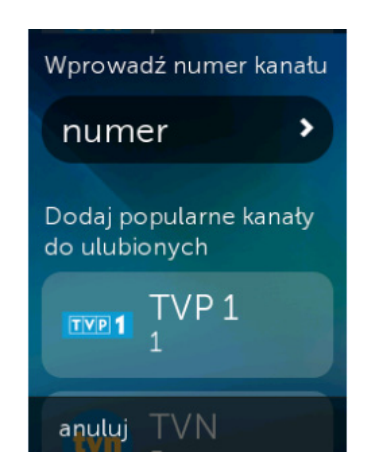

Aby dodać nowy ulubiony kanał, stuknij widoczną w prawym dolnym rogu ikonę "+". Pilot pozwala zarówno na wybieranie najpopularniejszych kanałów lub wprowadzenie określonego numeru spośród osobistych ulubionych kanałów.

## Używanie urządzeń

Pilot Harmony Touch pozwala na sterowanie urządzeniami za pomocą działań konfigurowanych na stronie myharmony.com.

Czasami konieczne może być przesłanie bezpośredniego polecenia do urządzenia. Aby wyświetlić ulubione kanały, stuknij przycisk Home wyświetlany nad ekranem pilota Harmony Touch.

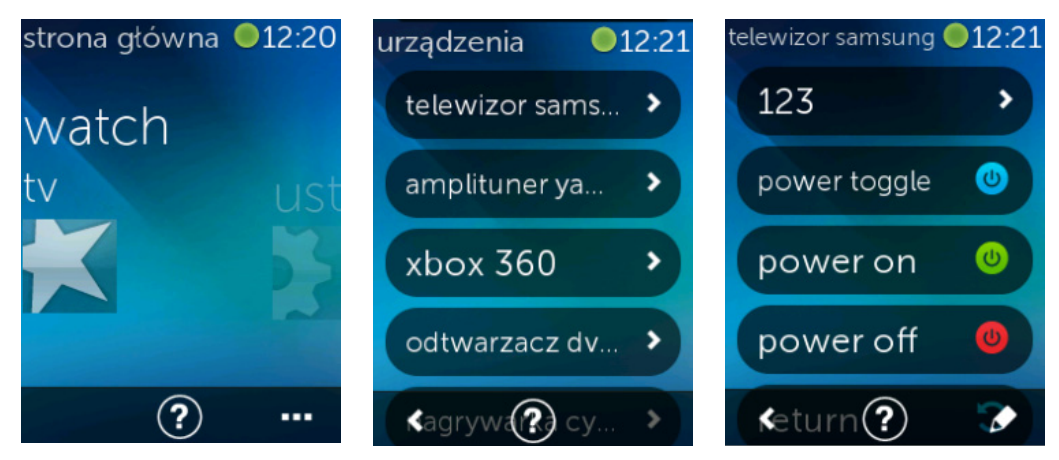

Aby wyświetlić listę wszystkich urządzeń, stuknij przycisk ... w prawym dolnym rogu.

Wybierz urządzenie, którego pełną listę poleceń chcesz wyświetlić. Od tego momentu przyciski pilota Harmony Touch będą także sterowały wybranym urządzeniem.

## Wyłączanie systemu

Przycisk Off pilota Harmony Touch ma specjalną funkcję. Za jego pomocą można wyłączyć jednocześnie wszystkie urządzenia, które były używane w działaniu. Na przykład przy działaniu oglądania telewizji obejmującym telewizor, dekoder telewizji kablowej i wzmacniacz naciśnięcie przycisku Off spowoduje ich jednoczesne wyłączenie.

## Używanie pomocy

Utrudnieniem w używaniu pilota Harmony Touch mogą być przeszkody między pilotem i urządzeniem lub odległość między nimi. Może to być na przykład osoba stojąca między pilotem i telewizorem, gdy chcesz włączyć działanie oglądania telewizji. W takiej sytuacji pilot może się rozsynchronizować z urządzeniami. Aby rozwiązać ten problem, użyj pomocy.

1. Na ekranie głównym stuknij ikonę pomocy.

2. Odpowiedz na wyświetlane na ekranie pytania.

Na podstawie udzielonych odpowiedzi pilot wyśle ponownie niezbędne polecenia pozwalające na ponowną synchronizację z urządzeniami.

**PORADA:** Przed użyciem pomocy upewnij się, czy została usunięta przyczyna problemu; w tym celu usuń przeszkody między pilotem i systemem kina domowego lub zmień swoje położenie tak, aby pilot był bliżej systemu.

PORADA: Pamiętaj, aby używając pilota Harmony Touch kierować go na urządzenia.

### Pomoc zaawansowana

Pomoc zaawansowana pozwala na wysłanie poleceń bezpośrednio do urządzenia bez konieczności realizacji pełnej listy urządzeń w danym działaniu.

Aby użyć pomocy zaawansowanej:

- 1. Naciśnij i przytrzymaj klawisz pomocy. Zostanie wyświetlona lista urządzeń w bieżącym działaniu.
- **2.** Stuknij nazwę urządzenia. Zostanie wyświetlona lista poleceń, które pomogą w przywróceniu jego prawidłowego stanu.

## Ładowanie pilota

Pilot Harmony Touch jest oferowany razem ze stacją ładującą. Do stacji jest dołączony adapter, który pasuje do standardowego gniazdka i pozwala na ładowanie akumulatora, gdy w stacji znajdzie się pilot. Pilot Harmony Touch zdjęty ze stacji ładującej włączy się automatycznie. Aby po zakończeniu korzystania z pilota naładować go ponownie, włóż go z powrotem do stacji ładującej.

## Ustawienia

Po zakończeniu pierwotnej konfiguracji pilota Harmony Touch można ponownie zmienić wiele jego ustawień tak, aby go spersonalizować lub zmodyfikować sposób sterowania systemem kina domowego.

| ustawienia | <b>12:38</b> |
|------------|--------------|
| pilot      | >            |
| działania  |              |
| urządzenia |              |
| ogólne     |              |
| <          |              |

Na ekranie głównym pilota Harmony Touch przesuń palcami w prawo tak, aby wyświetlić menu Settings (Ustawienia).

W poniższych sekcjach został przedstawiony sposób zmiany ustawień pilota, działań oraz urządzeń.

## Ustawienia pilota

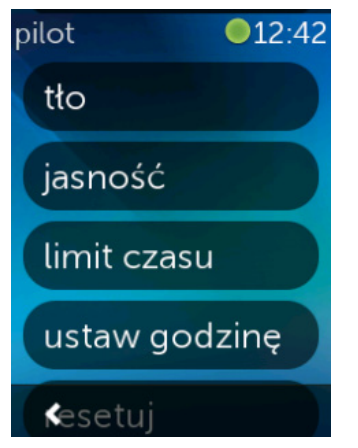

## Ustawienia działań

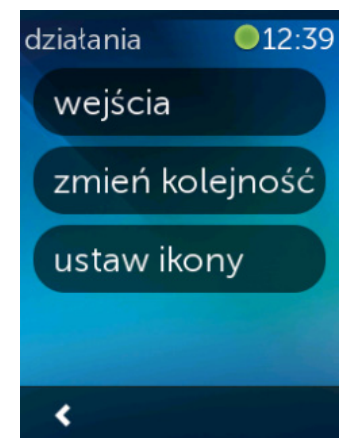

Za pomocą funkcji Remote Settings (Ustawienia pilota) można zmienić elementy wizualne ekranu pilota, takie jak

Background (Tło): Wybranie jednego z różnych obrazów tła.

**Brightness (Jasność)**: Ustawienie jasności ekranu. Uwaga: ustawienie wyższej jasności skraca czas pracy pilota bez ładowania akumulatora.

**Timeout (Limit czasu)**: Długość odstępu między kolejnymi dotknięciami ekranu pilota, powyżej której ekran zostanie wyłączony. Uwaga: ustawienie dłuższego limitu czasu skraca czas pracy pilota bez ładowania akumulatora.

**Set Time (Ustaw godzinę)**: Godzina w komputerze będzie automatycznie synchronizowana z godziną pilota Harmony Touch przy każdej jego synchronizacji. Można tu także zmienić bieżącą godzinę oraz wybrać tryb 12-lub 24-godzinny.

Funkcja Activity Settings (Ustawienia działań) pozwala na zmianę ustawień wejścia każdego działania, jak również sposobu przedstawienia działań na pilocie.

#### Inputs (Wejścia)

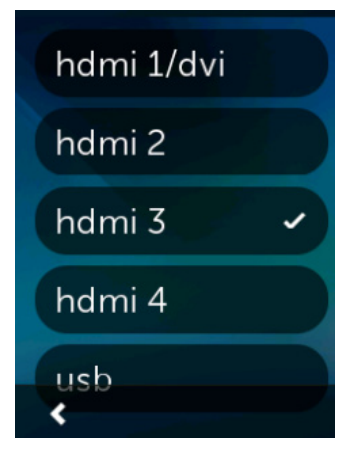

Wybranie nieprawidłowego wejścia podczas konfiguracji lub zmiana sposobu połączenia ze sobą urządzeń oznacza konieczność aktualizacji ustawień wejścia.

W części Inputs (Wejścia) wybierz działanie zawierające urządzenie, którego konfiguracja uległa zmianie. Pojawi się lista wejść danego urządzenia z zaznaczeniem przy aktualnym wejściu. Wybierz inne wejście i stuknij strzałkę powrotu.

#### Reorder Activities (Zmiana kolejności działań)

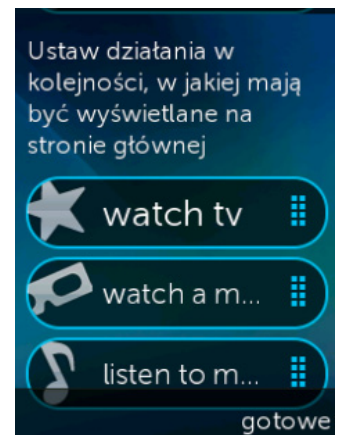

Z tego miejsca można zmienić kolejność działań realizowanych przez pilot Harmony Touch.

Aby przenieść działanie w inne miejsce, stuknij je i przytrzymaj, a następnie przeciągnij w górę lub w dół ekranu.

#### Set Icons (Ustaw ikony)

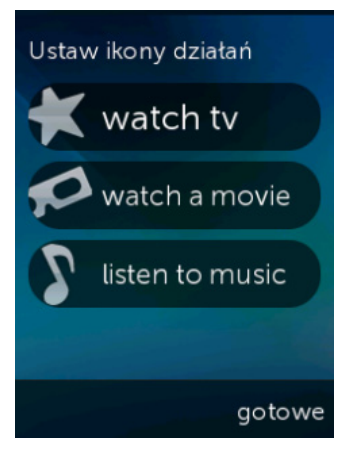

Istnieje możliwość wyboru ikon przedstawiających działania realizowane przez pilot Harmony Touch. Możesz wybrać jedną z przedstawionych ikon. Ewentualnie za pomocą serwisu myharmony.com możesz także przesłać własną ikonę każdego działania.

## Ustawienia opóźnienia urządzenia

Ustawienia opóźnień i szybkości, tj. szybkości wysyłania poleceń przez pilot Harmony Touch do urządzeń, można dopasować. Wartości tych ustawień można zmienić z konta w serwisie myharmony.com lub za pomocą pilota.

**PORADA:** Zmiana opóźnień może korzystnie lub niekorzystnie wpłynąć na sposób reakcji pilota. Jeśli zmiana opóźnienia nie wpłynie na jakość działania urządzenia pamiętaj, aby za pomocą odpowiedniej funkcji przywrócić wartości domyślne.

#### Aby zmienić ustawienia opóźnienia i szybkości z pilota Harmony Touch

- 1. Znajdź polecenie Settings (Ustawienia) i stuknij je.
- 2. Stuknij polecenie Devices (Urządzenia).
- 3. Stuknij polecenie Change Delays (Zmień opóźnienia). Zostanie wyświetlona lista urządzeń.

4. Stuknij urządzenie, dla którego chcesz wyświetlić lub zmodyfikować ustawienia opóźnienia i szybkości.

**PORADA:** Aby dowiedzieć się o wszystkich ustawieniach opóźnienia i ich wpływie na urządzenie, w kroku 3 stuknij polecenie About Delays (Informacje o opóźnieniach), a nie Change Delays (Zmień opóźnienia).

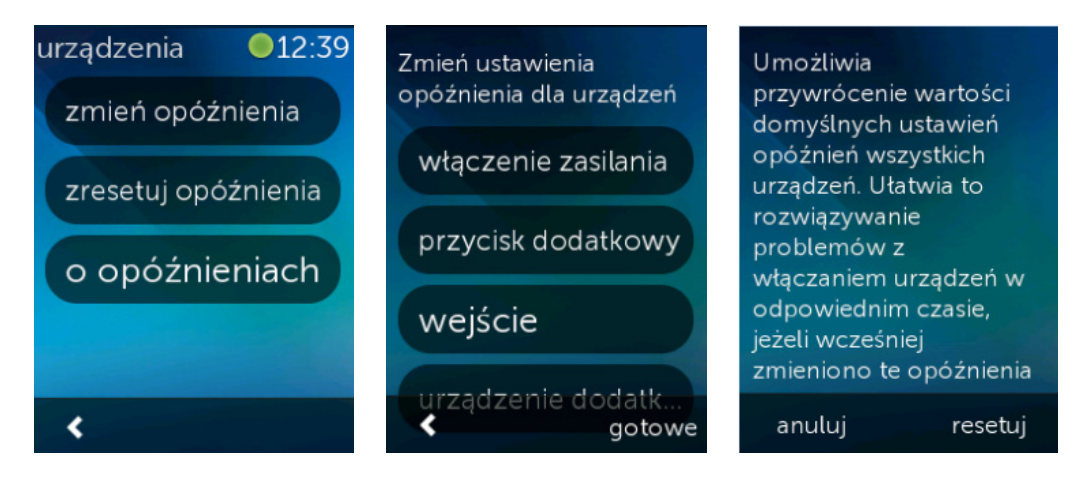

#### Aby zmienić ustawienia opóźnienia i szybkości z serwisu Myharmony.com

- 1. Kliknij polecenie Devices (Urządzenia).
- 2. Kliknij urządzenie, dla którego chcesz wyświetlić lub zmodyfikować ustawienia opóźnienia i szybkości.
- **3.** Kliknij polecenie Change Device Settings (Zmień ustawienia urządzenia). Zostanie wyświetlona strona Device Settings (Ustawienia urządzenia).
- **4.**Wybierz polecenie Device Delay Settings (Ustawienia opóźnienia urządzenia) i kliknij polecenie Next (Dalej). Zostanie wyświetlona strona Device Delay Settings (Ustawienia opóźnienia urządzenia).

**PORADA:** Kliknij polecenie Help (Pomoc), aby dowiedzieć się więcej o każdym ustawieniu opóźnienia i o jego wpływie na urządzenie.

| Ustawienia opóźnienia urządz                                | tenia                   | _                |                                                  | Pomoc |
|-------------------------------------------------------------|-------------------------|------------------|--------------------------------------------------|-------|
| Ustawienie opóźnie                                          | nia urządzenia          | : Samsu          | ng UN55D6420                                     |       |
| Przy użyciu poniższych ustawień                             | opóźnienia możesz wybra | uć, jak szybko j | oliot Harmony ma przesyłać polecenia do urządzeń |       |
| Dowiedz się więcej >                                        |                         |                  |                                                  |       |
| Opóźnienie włączania                                        | 8,5 🚔 (s                | .)               | Przywróć domyślne                                |       |
| (Zakres: od 0 do 60)                                        |                         |                  |                                                  |       |
| Opóźnienie między<br>przyciskami<br>(Zakres: od 0 do 1000)  | 500 🔹 (n                | ns)              | Przywróć domyślne                                |       |
| Opôžnienie wejścia<br>(Zakres: od 0 do 5000)                | 1000 🗮 (n               | ns)              | Przywróć domyślne                                |       |
| Dpóźnienie między<br>urządzeniami<br>(Zakres: od 0 do 5000) | 1000 🛖 (n               | ns)              | Przywróć domyślne                                |       |

## Resetowanie pilota

Umożliwia

anuluj

przywrócenie ustawień fabrycznych pilota. Wszystkie dane zostaną usunięte z tego pilota. Informacje dotyczące konta w witrynie MyHarmony nie zmienią się.

resetuj

Aby zresetować pilot:

- 1. Stuknij polecenie Settings (Ustawienia).
- 2. Stuknij polecenie Remote (Pilot).
- **3.** Stuknij polecenie Reset (Resetuj). Zostanie wyświetlona strona z monitem o potwierdzenie resetowania.
- 4. Stuknij polecenie Reset (Resetuj).

**UWAGA:** Upewnij się, czy chcesz zresetować pilot. Spowoduje to utratę wszystkich ustawień (nie dotyczy to tych, które zostały zapisane w serwisie myharmony.com).

## Funkcje zaawansowane

W tej sekcji zostały opisane zaawansowane ustawienia pilota Harmony Touch, które pozwalają na dokładniejszą konfigurację sposobu sterowania systemem kina domowego.

## Sekwencje działań

Dodanie kroków do działania pozwala na jego dostosowanie. Na przykład działanie polegające na oglądaniu filmów może także automatycznie przesłać polecenie rozpoczęcia odtwarzania filmu.

Aby dodać kroki do działania za pomocą konta w serwisie myharmony.com:

1. Kliknij polecenie Activities (Działania). Zostanie wyświetlona lista działań. Wybierz działanie, które chcesz dostosować.

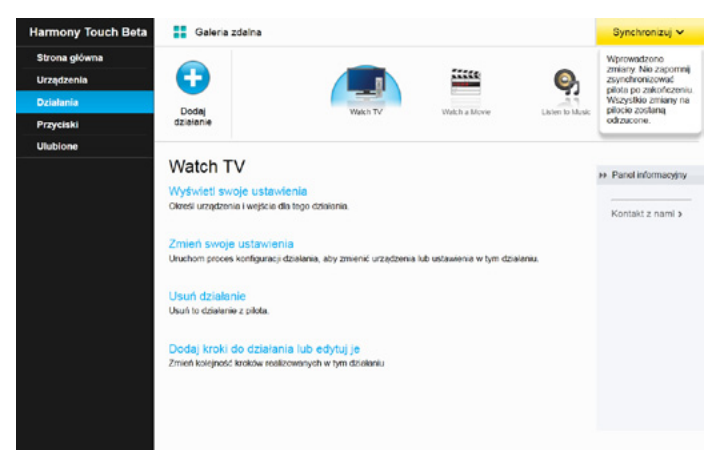

2. Kliknij polecenie Add/Edit steps to your activity (Dodaj kroki do działania lub edytuj je). Pojawi się strona Customize: Activity Sequence (Dostosuj: sekwencja działania). W tym przykładzie zostało przedstawione działanie oglądania telewizji.

|        |                   |                              | + Dodaj krok 🔇 Dodaj o |        | e eren, ep een en |
|--------|-------------------|------------------------------|------------------------|--------|-------------------|
| Kolejn | . Urządzenie      | Akcja                        | Wartość                | Edytuj | Usuń              |
| 1      | Samsung UN55D6420 | Power On                     |                        |        |                   |
| 2      | Comcast DCH-3416  | Power On                     |                        |        |                   |
| 3      | Yamaha HTR-5850   | Power On                     |                        |        |                   |
|        | Samsung UN55D6420 | Wejście ustawione na HDMI 3  |                        |        |                   |
|        | Yamaha HTR-5850   | Wejście ustawione na DTV/CBL |                        |        |                   |
|        | Yamaha HTR-5850   | Wejście ustawione na DTV/CBL |                        |        |                   |

3. Dodaj do działania odpowiednie kroki lub opóźnienia.

PORADA: Jeśli niektóre wysłane polecenia nie zostały rozpoznane, spróbuj między nie wstawić opóźnienia.

### Sekwencje przycisków

Sekwencja przycisków to zestaw poleceń, które można ze sobą połączyć i przypisać do jednego przycisku na pilocie. Pozwala to na automatyzację niektórych zadań. Sekwencje przycisków są zbliżone do sekwencji działań, lecz można je wykonać naciskając przypisany przycisk, zaś sekwencje działań – wyłącznie podczas uruchamiania lub zatrzymywania określonego działania.

Aby utworzyć sekwencję przycisków za pomocą konta w serwisie myharmony.com:

- **1.** Kliknij polecenie Buttons (Przyciski). Wybierz obszar pilota, dla którego chcesz utworzyć sekwencję: buttons (przyciski) lub screen (ekran). Uwaga: utworzona sekwencja będzie dostępna w obu obszarach.
- 2. Kliknij widoczną w prawej górnej części ekranu kartę Sequence (Sekwencja).
- **3.** Kliknij polecenie Add Sequence (Dodaj sekwencję). Zostanie wyświetlona strona Add Sequence (Dodaj sekwencję).
- **4.**Wprowadź nazwę sekwencji. O ile jest to możliwe, wpisz nazwę odzwierciedlającą przygotowywaną czynność.
- 5. Dodaj do sekwencji odpowiednie kroki lub opóźnienia.
- **6.**Po zakończeniu kliknij polecenie Save (Zapisz). Utworzona sekwencja pojawi się na liście. Nie zapomnij o tym, aby ją przypisać do przycisku lub ekranu!

| Example Sequence |                   |               | + Dodaj krok 🕚 Dodaj opóź |      |
|------------------|-------------------|---------------|---------------------------|------|
| Kolejn           | Urządzenie        | Polecenie     | Edytuj                    | Usuń |
| 1                | Semsung UN55D6420 | Menu          | 1                         | 自    |
| 2                | Samsung UN55D6420 | DirectionDown | 1                         | 8    |
| 3                | Samsung UN5SD6420 | Select        | 1                         | 前    |
|                  |                   |               |                           |      |
|                  |                   |               |                           |      |

## Ustawienia urządzenia

#### Dodawanie/naprawianie poleceń urządzenia

Jeśli pilot Harmony Touch nie oferuje jakiegoś polecenia dla jednego z posiadanych urządzeń, można go "nauczyć" za pomocą oryginalnego pilota do danego urządzenia.

Jeśli pilot Harmony Touch zawiera niedziałąjące polecenie dla określonego urządzenia, można to naprawić za pomocą tej samej procedury.

Aby nauczyć pilot Harmony Touch polecenia, wyświetl konto w serwisie MyHarmony i

- 1. Kliknij polecenie Devices (Urządzenia).
- 2. Kliknij urządzenie oferujące polecenie, które ma być nauczone lub naprawione.

3. Kliknij pozycję Add or Fix a command (Dodaj lub napraw polecenie).

| Dodawanie lub naprawianie polecenia dla Samsung UN55D6420    |                                                   |
|--------------------------------------------------------------|---------------------------------------------------|
| Czy chcesz:                                                  |                                                   |
| Napraw polecenie, które nie działa                           |                                                   |
| Wybierz polecenie, które chcesz naprawić                     |                                                   |
| Polecenia                                                    |                                                   |
| 3D                                                           |                                                   |
| ٨                                                            |                                                   |
| в                                                            |                                                   |
| Blue                                                         |                                                   |
| c                                                            |                                                   |
| ChannelDown                                                  |                                                   |
| Dodaj brakujące połacenie<br>Wprowadź nazwę nowego polecenia |                                                   |
|                                                              | Aby kontynuować, postępuj zgodnie z instrukcjami. |
| Anuluj                                                       | Dalej                                             |

- **4.** Aby naprawić polecenie, wybierz tę opcję oraz wybierz odpowiednie polecenie z listy. Aby dodać brakujące polecenie, wybierz tę opcję i wpisz nazwę polecenia.
- **5.** Kliknij przycisk Next (Dalej). Aby naprawić polecenie lub wprowadzić nowe, wykonaj instrukcje dotyczące funkcji Teach Command (Nauka polecenia).

#### Ustawienia zasilania urządzenia

Ustawienia zasilania pozwalają na zmianę sposobu włączania lub wyłączania urządzeń przez pilot Harmony Touch oraz na wskazanie urządzeń, które mają być cały czas włączony. Niektóre urządzenia, na przykład projektory, mogą wymagać dodatkowych poleceń do prawidłowego włączenia. Można je w tym miejscu dodać lub zmienić.

Aby uzyskać dostęp do funkcji ustawień zasilania, wyświetl konto w serwisie MyHarmony:

- 1. Kliknij polecenie Devices (Urządzenia).
- 2. Kliknij urządzenie oferujące ustawienia zasilania, które mają być zmienione.
- **3.** Kliknij polecenie Change Device Settings (Zmień ustawienia urządzenia). Pojawi się ekran Device settings (Ustawienia urządzenia).
- **4.**Na ekranie Device settings (Ustawienia urządzenia) wybierz polecenie Power Settings (Ustawienia zasilania) i kliknij polecenie Next (Dalej).

UWAGA: Jeśli urządzenie nie obsługuje żadnych ustawień zasilania, opcja Power Settings może nie być widoczna.

**5.** Aby zmodyfikować ustawienia zasilania urządzenia, postępuj zgodnie z monitami i instrukcjami wyświetlanymi na ekranie.

| Ustawienia urządzenia                                                                                       | _      |
|----------------------------------------------------------------------------------------------------|--------|
| Samsung UN55D6420                                                                                           |        |
| Które ustawienia chcesz zmienić?                                                                            |        |
| O Ustawienia zasilania                                                                                      |        |
| Moje urządzenie nie włącza się lub nie wyłącza poprawnie.                                                   |        |
| Moje urządzenie nie wyświetla właściwego obrazu lub nie odtwarza właściwego dźwięku, kiedy rozpoczynam dzia | łanie. |
| Ustawienia opóźnienia urządzenia                                                                            |        |
| Pilot Harmony wysyła polecenia do urządzeń za szybko lub za wolno.                                          |        |
|                                                                                                    |        |
|                                                                                                    |        |
|                                                                                                    |        |
|                                                                                                    |        |
| Anuluj                                                                                                    | Dalej  |

#### Ustawienia wejścia urządzenia

Funkcja ustawień wejścia pozwala na zmianę sposobu wybierania wejść urządzeń przez pilot Harmony Touch. Ustawienia wejścia pozwala także na numeru oraz kolejności wejść urządzeń sterowanych przez pilot Harmony Touch.

Aby uzyskać dostęp do funkcji ustawień wejścia, wyświetl konto w serwisie MyHarmony:

- 1. Kliknij polecenie Devices (Urządzenia).
- 2. Kliknij urządzenie, którego ustawienia wejścia chcesz zmienić.
- **3.** Kliknij polecenie Change Device Settings (Zmień ustawienia urządzenia). Pojawi się ekran Device settings (Ustawienia urządzenia).
- **4.**Na ekranie Device settings (Ustawienia urządzenia) wybierz polecenie Input Settings (Ustawienia wejścia) i kliknij polecenie Next (Dalej).

UWAGA: Jeśli urządzenie nie obsługuje żadnych ustawień zasilania, opcja Input Settings może nie być widoczna.

**5.** Aby zmodyfikować ustawienia wejścia, postępuj zgodnie z monitami i instrukcjami wyświetlanymi na ekranie.

| Ustawienia urządzenia                                                                                         |       |
|----------------------------------------------------------------------------------------------------|-------|
| Samsung UN55D6420                                                                                             |       |
| Które ustawienia chcesz zmienić?                                                                              |       |
| Ostawienia zasilania                                                                                          |       |
| Moje urządzenie nie włącza się lub nie wyłącza poprawnie.                                                     |       |
| O Ustawienia wejścia                                                                                          |       |
| Moje urządzenie nie wyświetla właściwego obrazu lub nie odtwarza właściwego dźwięku, kiedy rozpoczynam działa | nie.  |
| Ustawienia opóźnienia urządzenia                                                                              |       |
| Pilot Harmony wysyła polecenia do urządzeń za szybko lub za wolno.                                            |       |
|                                                                                                    |       |
|                                                                                                    |       |
|                                                                                                    |       |
|                                                                                                    |       |
|                                                                                                    |       |
|                                                                                                    |       |
| Anuluj                                                                                                    | Dalej |

## Zmiana lub naprawa sposobu działania przycisków

#### Aby zmienić lub naprawić opcje ekranowe

- 1. Kliknij polecenie Buttons (Przyciski). Pojawi się strona z funkcją zmiany lub naprawy sposobu działania przycisków.
- **2.** Na ekranie Change or Fix your screen options (Zmień lub napraw opcje ekranowe) wskaż polecenie Select an activity or device (Wybierz działanie lub urządzenie). Wyróżnienie ekranu dotykowego oznacza, że modyfikowane będą opcje ekranu dotykowego.

| Harmony Touch Beta                       | Galeria zdalna |                                                                                                    | Synchronizuj 🗸                                                                                                    |
|------------------------------------------|----------------|----------------------------------------------------------------------------------------------------|----------------------------------------------------------------------------------------------------|
| Strona główna<br>Urządzenia<br>Dziełania | 4/ Logitich    | Zmiana opoji ekranu                                                                                                    | Wprowadzono<br>zmieny, Nie zapomną<br>zsynchronizować<br>pilota po zakończeniu.<br>Wszystkie zmieny na<br>pilocie zostaną |
| Przyciski                                |                | Wybierz działanie lub urządzenie • Przeńsk                                                                                                    | odrzacone                                                                                                    |
|                                          |                | Zmiana działania przycisku<br>Motra zmunić dolamia przyciskow<br>Wyberz dzałknie lub urządzenie<br>w obrzytkich działni kozystłących z dunogo poleconia.<br>Dowledz się więcej > |                                                                                                    |

- 3. Wybierz z listy działanie lub aktywność.
- 4. Kliknij pozycję Przejdź.

#### Aby zmienić lub naprawić funkcję przycisku

- **1.** Kliknij polecenie Buttons (Przyciski). Pojawi się strona z funkcją zmiany lub naprawy sposobu działania przycisków.
- 2. Na ekranie Change or Fix what a button does (Zmień lub napraw działanie przycisku) wskaż polecenie Select an activity or device (Wybierz działanie lub urządzenie). Wyróżnienie przycisków pilota oznacza, że modyfikowane będą opcje przycisków.

| Harmony Touch Beta                       | Galeria zdalna |                                                                                                    | Synchronizuj 🗸                                                                                                    |
|------------------------------------------|----------------|----------------------------------------------------------------------------------------------------|----------------------------------------------------------------------------------------------------|
| Strona główna<br>Urządzenia<br>Działania | fri Lopitech   | Zmiana opcji ekranu<br>Moterz zmieni: kolepolć opcy ekranu oraz ich zastosowane.                                                                                                    | Wprowadzono<br>zmiany. Nie zapomniji<br>zsynchronizowad<br>pilota po zakończoniu.<br>Wszystkie zmiany na<br>pilocie zostaną<br>odrzacone. |
| Ulubione                                 |                | Wybierz działanie lub urządzenie • Przojdź                                                                                                    |                                                                                                    |
|                                          |                | Zmiana działania przycisku           Jacra zmionić działania przycisków           Wyberz działanie lub urządzenie           Wyberz działanie lub urządzenie           Wyberz działanie lub urządzenie           Wskadowka reprzemiore połecenie zoslanie zastacowane w odnieskenia do uszystkich doladni kozystających z damęp połecenia.           Dowledz się włącej > |                                                                                                    |

- 3. Wybierz z listy działanie lub aktywność.
- 4. Kliknij pozycję Przejdź.

## Pomoc techniczna

## Rozwiązywanie problemów z pilotem Harmony Touch

#### Pilot Harmony Touch nie jest wykrywany przez komputer

Jeśli podłączony pilot Harmony Touch nie został wykryty rzez komputer, spróbuj wykonać następujące czynności. Po każdej z nich spróbuj ponownie podłączyć urządzenie.

- Upewnij się, że kabel USB jest podłączony do komputera i pilota Harmony Touch. Podłączenie za pośrednictwem stacji ładującej umożliwi naładowanie pilota, lecz nie spowoduje jego wykrycia przez komputer.
- Upewnij się, że do podłączania urządzeń nie jest używany koncentrator USB. W takim przypadku podłącz kabel bezpośrednio do portu USB komputera.
- Odłącz kabel USB od komputera, a następnie podłącz go ponownie. Odłącz kabel USB od pilota Harmony Touch, a następnie podłącz go ponownie.
- Uruchom pilot ponownie, naciskając przycisk Off i przytrzymując go przez 15 sekund.
- Zamknij przeglądarkę, uruchom ją ponownie, a następnie wróć do witryny myharmony.com.
- Podłącz kabel USB do innego portu USB komputera.
- Wyłącz wszystkie programy antywirusowe, zapory i oprogramowanie do blokowania okienek wyskakujących.
- Ponownie uruchom komputer.
- Spróbuj podłączyć pilota Harmony Touch do innego komputera.

#### Urządzenia zupełnie nie reagują na pilota Harmony Touch

Jeśli jedno z urządzeń nie reaguje na polecenia przesyłane podczerwienią, wykonaj poniższe czynności.

 Upewnij się, że urządzenie może odbierać sygnały w podczerwieni. Niektóre, takie jak Sony PlayStation 3 i Nintendo Wii, używają interfejsu Bluetooth. Serwis MyHarmony przedstawi ostrzeżenia o urządzeniach tego typu, umieszczając przy nich żółty wykrzyknik.

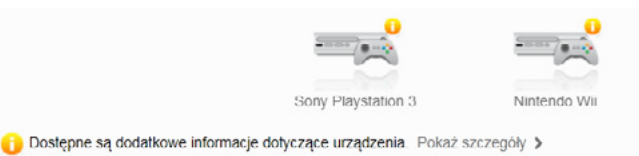

- Niektóre dekodery telewizji kablowej lub satelitarnej czasami dysponują funkcją odbierania poleceń radiowych i mogą mieć wprowadzone ustawienie, które wyłącza odbiór podczerwieni. Więcej informacji można znaleźć w instrukcji obsługi takiego urządzenia.
- Sprawdź, czy urządzenie, które nie reaguje na polecenia przesyłane podczerwienią, ma podłączone zasilanie, jest włączone oraz ma wybrane odpowiednie wejście.

#### Pilot Harmony Touch nie ładuje się

Pilot Harmony Touch po włożeniu do stacji ładującej lub podłączeniu do komputera nie wyświetla powiadomienia o ładowaniu. Jeśli naładowanie pilota Harmony Touch nie jest możliwe, wykonaj następujące czynności:

- Sprawdź, czy kabel USB jest dobrze podłączony do stacji ładującej i do gniazdka z prądem.
- Sprawdź, czy żadne ze złącz ani kabel nie są uszkodzone.
- Sprawdź, czy styki na pilocie i stacji ładującej są czyste i bez żadnych substancji zewnętrznych (np. kurzu).
- Uruchom pilot ponownie, naciskając przycisk Off i przytrzymując go przez 15 sekund.

#### Pilot Harmony Touch nie steruje prawidłowo urządzeniami

Zapoznaj się z powyższymi działami pomocy oraz z sekcją Rozwiązywanie częstych problemów z pilotem Harmony Touch.

#### Rozwiązywanie częstych problemów z pilotem Harmony Touch

Jeśli pilot Harmony Touch stale nie włącza ani nie wyłącza poprawnie urządzeń, pomóc mogą następujące wskazówki:

- Do sterowania urządzeniami używaj wyłącznie pilota Harmony Touch. Nie używaj innych pilotów, nie włączaj lub nie wyłączaj ich ręcznie ani nie zmieniaj w ten sposób wejść. Pilot Harmony Touch zdesynchronizuje się wówczas z urządzeniem, tj. będzie w nim zapisany nieprawidłowy stan telewizora lub wzmacniacza. Może to spowodować problemy z włączaniem lub wyłączaniem zasilania albo zmianą wejść po rozpoczęciu aktywności.
- Pamiętaj, aby podczas włączania urządzeń i wybierania poprawnego wejścia pilot był skierowany na urządzenia. Komunikat na pilocie będzie przypominać o konieczności skierowania pilota na urządzenia tak długo, jak przesyłane są polecenia. Przy pewnych działaniach odstęp czasu między wybraniem działania i przesłaniem poleceń może być bardzo krótki. Należy więc pamiętać, aby pilot był skierowany na urządzenia od razu w momencie wybierania działania. Pozwoli to na pomyślne włączenie zasilania oraz przesłanie innych poleceń.
- Upewnij się, czy odbiorniki podczerwieni nie są zasłonięte i czy między odbiornikami oraz pilotem jest zachowana widoczność.
- Jeśli w telewizorze nie jest wybierane poprawne wejście lub nie jest wybierane żadne wejście, spróbuj zwiększyć opóźnienie między włączeniem telewizora i wyborem wejścia. Ta funkcja jest dostępna w menu Settings (Ustawienia) pilota oraz za pomocą konta w serwisie myharmony.com. Więcej informacji zawiera sekcja Delays (Opóźnienia).
- Jeśli w przynajmniej jednym działaniu stale zasilanie nie jest prawidłowo włączanie lub nie są wybierane prawidłowe wejścia, naciśnij przycisk pomocy i spróbuj rozwiązać występujący problem. Jeśli funkcja pomocy nie pozwoli na rozwiązanie problemu i będzie się on powtarzać, wyświetl w serwisie myharmony.com konfigurację działania i sprawdź, czy jest prawidłowa.

## Wsparcie

#### Skontaktuj się z działem obsługi klienta

Aby wyświetlić dostępne opcje pomocy, otwórz stronę http://myharmony.com/MartiniWeb/Support/Options

#### Znajdowanie odpowiedzi na pytania

Wyświetl bazę wiedzy dostępną na stronie

#### http://www.logitech.com/support/universal-remotes

#### Pomoc w konfiguracji online

Wiele ekranów wyświetlanych podczas konfiguracji online zawiera odnośniki Learn more (Dowiedz się więcej) lub Help (Pomoc), które pozwalają wyświetlić dodatkowe informacje o różnych funkcjach.

#### Używanie pomocy dostępnej z pilota

Pomoc dostępna z pilota pozwala na rozwiązanie problemów z nieprawidłowo włączanymi lub ustawianymi urządzeniami w ramach działania. Więcej informacji znajduje się odpowiedniej sekcji pomocy. Zapoznaj się także z sekcją Rozwiązywanie częstych problemów z pilotem Harmony Touch, która przedstawia popularne powody występujących problemów.

#### Fora użytkowników pilotów Harmony firmy Logitech

Fora użytkowników pilotów Harmony firmy Logitech są dostępne na stronie http://forums.logitech.com/t5/ Harmony-Universal-Remotes/ct-p/harmony\_remote\_controls

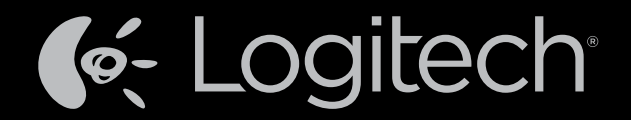

## www.logitech.com

© 2012 Logitech. Wszelkie prawa zastrzeżone. Logitech, logo Logitech i inne znaki firmy Logitech są własnością firmy Logitech i mogą być zastrzeżone. Blu-ray Disc jest zastrzeżonym znakiem towarowym Entertainment Software Association. HDMI, logo HDMI i nazwa High-Definition Multimedia Interface są znakami towarowymi lub zastrzeżonymi znakami towarowymi firmy HDMI Licensing, LLC w Stanacj Zjednoczonych i innych krajach. Złącze HDMI może blokować transmisję materiałów chronionych prawami autorskimi. Zależy to od wyświetlacza i źródła sygnału. Microsoft, Windows, logo Windows i Xbox 360 są znakami towarowymi grupy firm Microsoft. PIONEER i logo Pioneer są zastrzeżonymi znakami towarowymi grupy firm Microsoft. PIONEER i logo Pioneer są zastrzeżonymi znakami towarowymi grupy firm Microsoft. PIONEER i logo Pioneer są zastrzeżonymi znakami towarowymi grupy firm Microsoft. PIONEER i logo Pioneer są zastrzeżonymi znakami towarowymi grupy firm Microsoft. PIONEER i logo Pioneer są zastrzeżonymi znakami towarowymi grupy firm Microsoft. PIONEER i logo Pioneer są zastrzeżonymi znakami towarowymi firmy Pioneer Corporation. Scientific-Atlanta i logo Scientific-Atlanta są zastrzeżonymi znakami towarowym firmy Vizio, Inc. Termin Wi-Fi jest zastrzeżonym znakiem towarowym organizacji Wi-Fi Alliance. Wszystkie inne znaki towarowe są własnością odpowiednich firm. Firma Logitech nie bierze na siebie odpowiedzialności za błędy, które mogą się znaleźć w niniejszym opracowaniu. Podane w nim informacje mogą zostać zmienione bez uprzedniego powiadomienia.

#### 621-000122.002